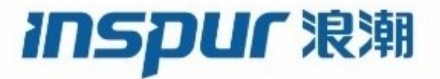

# Inspur CN6000 Series INOS-CN QoS Configuration Guide

Inspur-Cisco Networking Technology Co.,Ltd. provides customers with comprehensive technical support and services. For any assistance, please contact our local office or company headquarters. Website: http://www.inspur.com/ Technical Support Tel: 400-691-1766 Technical Support Email:<u>inspur\_network@inspur.com</u> Technical Document Support Email:<u>inspur\_network@inspur.com</u> Address: 1036 Langchao Road, Lixia District, Jinan City, Shandong Province Postal code: 250101

\_\_\_\_\_

### Notice

Copyright © 2020 Inspur Group. All rights reserved. No part of this publication may be excerpted, reproduced, translated or utilized in any form or by any means, electronic or mechanical, including photocopying and microfilm, without permission in Writing from Inspur-Cisco Networking Technology Co.,Ltd.

#### INSPUC 浪潮

#### is the trademark of Inspur-Cisco Networking Technology Co.,Ltd..

All other trademarks and trade names mentioned in this document are the property of their respective holders. The information in this document is subject to change without notice. Every effort has been made in the preparation of this document to ensure accuracy of the contents, but all statements, information, and recommendations in this document do not constitute the warranty of any kind, express or implied

# Preface

# Objectives

This guide describes main functions of the CN6000 Series. To have a quick grasp of the CN6000 Series, please read this manual carefully.

# Versions

The following table lists the product versions related to this document.

| Product name  | Version |
|---------------|---------|
| CN6000 Series |         |

# Conventions

### Symbol conventions

The symbols that may be found in this document are defined as follows.

| Symbol  | Description                                                                                                    |
|---------|----------------------------------------------------------------------------------------------------|
| Warning | Indicates a hazard with a medium or low level of risk which, if<br>not avoided, could result in minor or moderate injury.                                      |
| Caution | Indicates a potentially hazardous situation that, if not avoided, could cause equipment damage, data loss, and performance degradation, or unexpected results. |
| Note    | Provides additional information to emphasize or supplement<br>important points of the main text.                                                               |
| Отір    | Indicates a tip that may help you solve a problem or save time.                                                                                                |

### General conventions

| Convention     | Description                                                                                                    |
|----------------|----------------------------------------------------------------------------------------------------|
| Boldface       | Names of files, directories, folders, and users are in <b>boldface</b> .<br>For example, log in as user <b>root</b> . |
| Italic         | Book titles are in <i>italics</i> .                                                                                   |
| Lucida Console | Terminal display is in Lucida Console.                                                                                |

### **Command conventions**

| Convention    | Description                                                                                                    |
|---------------|----------------------------------------------------------------------------------------------------|
| Boldface      | The keywords of a command line are in <b>boldface</b> .                                                                       |
| Italic        | Command arguments are in <i>italics</i> .                                                                                     |
| []            | Items (keywords or arguments) in square brackets [] are optional.                                                             |
| { x   y   }   | Alternative items are grouped in braces and separated by vertical bars. One is selected.                                      |
| [ x   y   ]   | Optional alternative items are grouped in square brackets and separated by vertical bars. One or none is selected.            |
| { x   y   } * | Alternative items are grouped in braces and separated by vertical bars. A minimum of one or a maximum of all can be selected. |
| [x   y   ] *  | The parameter before the & sign can be repeated 1 to n times.                                                                 |

### **GUI** conventions

| Convention | Description                                                                                                    |
|------------|----------------------------------------------------------------------------------------------------|
| Boldface   | Buttons, menus, parameters, tabs, windows, and dialog titles are in <b>boldface</b> . For example, click <b>OK</b> .                |
| >          | Multi-level menus are in boldface and separated by the ">" signs. For example, choose <b>File</b> > <b>Create</b> > <b>Folder</b> . |

# Keyboard operation

| Format | Description                                            |
|--------|--------------------------------------------------------|
| Key    | Press the key. For example, press Enter and press Tab. |

| Format       | Description                                                                                                    |
|--------------|----------------------------------------------------------------------------------------------------|
| Key 1+Key 2  | Press the keys concurrently. For example, pressing <b>Ctrl+C</b> means the two keys should be pressed concurrently. |
| Key 1, Key 2 | Press the keys in turn. For example, pressing <b>Alt</b> , <b>A</b> means the two keys should be pressed in turn.   |

# Mouse operation

| Action       | Description                                                                               |
|--------------|-------------------------------------------------------------------------------------------|
| Click        | Select and release the primary mouse button without moving the pointer.                   |
| Double-click | Press the primary mouse button twice continuously and quickly without moving the pointer. |
| Drag         | Press and hold the primary mouse button and move the pointer to a certain position.       |

# Change history

Updates between document versions are cumulative. Therefore, the latest document version contains all updates made to previous versions.

# Issue 01 (2020-02-24)

Initial commercial release

# Contents

| Preface                                               | 3  |
|-------------------------------------------------------|----|
| Audience                                              |    |
| Document Conventions                                  | 3  |
| New and Changed Information                           | 6  |
| New and Changed Information                           | 6  |
| Overview                                              | 8  |
| Quality of Service Overview                           |    |
| Configuring QoS                                       | 10 |
| Information About Quality of Service                  |    |
| QoS Configuration Guidelines and Limitations          |    |
| Configuring System Classes                            |    |
| Configuring QoS on Interfaces                         |    |
| Verifying the QoS Configuration                       |    |
| Monitoring the QoS Packet Buffer                      |    |
| Configuring Priority Flow Control                     | 63 |
| Information About Priority Flow Control               |    |
| Guidelines and Limitations                            |    |
| Default Settings for Priority Flow Control            |    |
| Enabling Priority Flow Control on a Traffic Class     |    |
| Configuring Priority Flow Control                     |    |
| Reserving mmu-buffer for PFC                          |    |
| Configuring a Priority Flow Control Watchdog Interval |    |
| Verifying the Priority Flow Control Configuration     |    |
| Monitoring PFC Frame Counter Statistics               | 71 |
| Configuration Examples for Priority Flow Control      | 72 |
| Configuring Policing                                  | 73 |
| About Policing                                        | 73 |
| Prerequisites for Policing                            | 74 |
| Guidelines and Limitations                            | 74 |
| Configuring Policing                                  | 74 |

| Verifying the Policing Configuration           |  |
|------------------------------------------------|--|
| Configuration Examples for Policing            |  |
| Configuring Traffic Shaping                    |  |
| Information About Traffic Shaping              |  |
| Guidelines and Limitations for Traffic Shaping |  |
| Configuring Traffic Shaping                    |  |
| Verifying Traffic Shaping                      |  |
| Configuration Example for Traffic Shaping      |  |
|                                                |  |

# Preface

# **Audience**

This publication is for network administrators who install, configure, and maintain Inspur CN6048TP, CN6132Q-V, CN61108PC-V, and CN61108TC-V switches.

# **Document Conventions**

| Convention     | Description                                                                                              |
|----------------|----------------------------------------------------------------------------------------------------|
| bold           | Bold text indicates the commands and keywords that you enter literally as shown.                         |
| Italic         | Italic text indicates arguments for which the user supplies the values.                                  |
| [x]            | Square brackets enclose an optional element (keyword or argument).                                       |
| [x   y]        | Square brackets enclosing keywords or arguments separated by a vertical bar indicate an optional choice. |
| $\{x \mid y\}$ | Braces enclosing keywords or arguments separated by a vertical bar indicate a required choice.           |

Command descriptions use the following conventions:

| Convention  | Description                                                                                                    |
|-------------|----------------------------------------------------------------------------------------------------|
| [x {y   z}] | Nested set of square brackets or braces indicate optional or required<br>choices within optional or required elements. Braces and a vertical bar<br>within square brackets indicate a required choice within an optional<br>element. |
| variable    | Indicates a variable for which you supply values, in context where italics cannot be used.                                                                                                    |
| string      | A nonquoted set of characters. Do not use quotation marks around the string or the string will include the quotation marks.                                                                                                    |

Examples use the following conventions:

| Convention           | Description                                                                                               |
|----------------------|----------------------------------------------------------------------------------------------------|
| screen font          | Terminal sessions and information the switch displays are in screen font.                                 |
| boldface screen font | Information you must enter is in boldface screen font.                                                    |
| italic screen font   | Arguments for which you supply values are in italic screen font.                                          |
| <>                   | Nonprinting characters, such as passwords, are in angle brackets.                                         |
| []                   | Default responses to system prompts are in square brackets.                                               |
| !, #                 | An exclamation point (!) or a pound sign (#) at the beginning of a line of code indicates a comment line. |

# CHAPTER

# **New and Changed Information**

This chapter contains the following sections:

• New and Changed Information

# **New and Changed Information**

See the following sections:

| Feature | Description     | Added or Changed in<br>Release        | Where Documented |
|---------|-----------------|---------------------------------------|------------------|
| QoS     | Initial release | Inspur INOS-CN Release<br>7.0(3)I7(1) |                  |

Inspur-Cisco Networking Technology Co.,Ltd.

# CHAPTER **2**

# **Overview**

This chapter contains the following sections:

• Quality of Service Overview

# **Quality of Service Overview**

This document describes the configurable Inspur INOS-CN Quality of Service (QoS) features. You use the QoS features to provide the most desirable flow of traffic through a network. QoS allows you to classify the network traffic, prioritize the traffic flow, and provide congestion avoidance. The control of traffic is based on the fields in the packets that flow through the system. You use the Modular QoS CLI (MQC) to create the traffic classes and policies of the QoS features.

QoS features are applied using QoS policies and queuing policies, as follows:

- · QoS policies include classification and marking features.
- Queuing policies use the queuing and scheduling features at egress. At ingress, they are used to configure buffer threshold and priority group mapping.
- Network QoS policies include configuring maximum transmission unit (MTU), pause no-drop, and queue-limit. It is also used to configure explicit congestion notification (ECN) and weighted random early detection (WRED).
- Priority flow control.

# CHAPTER 3

# **Configuring QoS**

This chapter contains the following sections:

- Information About Quality of Service
- QoS Configuration Guidelines and Limitations
- Configuring System Classes
- Configuring QoS on Interfaces
- Verifying the QoS Configuration
- Monitoring the QoS Packet Buffer

# **Information About Quality of Service**

The configurable Inspur INOS-CN quality of service (QoS) features allow you to classify the network traffic, prioritize the traffic flow, and provide congestion avoidance.

The default QoS configuration on the device provides best-effort service for Ethernet traffic. QoS can be configured to provide additional classes of service for Ethernet traffic. Inspur INOS-CN QoS features are configured using Inspur Modular QoS CLI (MQC).

In the event of congestion or collisions, Ethernet will drop packets. The higher level protocols detect the missing data and retransmit the dropped packets.

### Modular QoS CLI

The Inspur Modular QoS CLI (MQC) provides a standard set of commands for configuring QoS.

You can use MQC to define additional traffic classes and to configure QoS policies for the whole system and for individual interfaces. Configuring a QoS policy with MQC consists of the following steps:

- 1 Define traffic classes.
- **2** Associate policies and actions with each traffic class.
- 3 Attach policies to logical or physical interfaces as well as at the global system level.

MQC provides two command types to define traffic classes and policies:

#### class-map

Defines a class map that represents a class of traffic based on packet-matching criteria. Class maps are referenced in policy maps.

The class map classifies incoming packets based on matching criteria, such as the IEEE 802.1p class of service (CoS) value. Unicast and multicast packets are classified.

#### policy-map

Defines a policy map that represents a set of policies to be applied on a class-by-class basis to class maps.

The policy map defines a set of actions to take on the associated traffic class, such as limiting the bandwidth or dropping packets.

You define the following class-map and policy-map object types when you create them:

#### network-qos

Defines MQC objects that you can use for system level related actions.

qos

Defines MQC objects that you can use for classification.

#### queuing

Defines MQC objects that you can use for queuing and scheduling at egress and for configuring buffer threshold and priority group mapping at ingress.

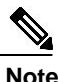

The qos type is the default for the **class-map** and **policy-map** commands, but not for the **service-policy** which requires that you specify an explicit type.

You can attach policies to interfaces or EtherChannels as well as at the global system level by using the **service-policy** command.

You can view all or individual values for MQC objects by using the **show class-map** and **show policy-map** commands.

An MQC target is an entity (such as an Ethernet interface) that represents a flow of packets. A service policy associates a policy map with an MQC target and specifies whether to apply the policy on incoming or outgoing packets. This mapping enables the configuration of QoS policies such as marking, bandwidth allocation, buffer allocation, and so on.

### System Classes

The system qos is a type of MQC target. You use a service policy to associate a policy map with the system qos target. A system qos policy applies to all interfaces on the switch unless a specific interface has an overriding service-policy configuration. The system qos policies are used to define system classes, the classes of traffic across the entire switch, and their attributes.

If service policies are configured at the interface level, the interface-level policy always takes precedence over system class configuration or defaults.

### **Default System Classes**

The device provides the drop system class.

By default, the software classifies all unicast and multicast Ethernet traffic into the default drop system class. This class is identified by qos-group 0.

This class is created automatically when the system starts up (the class is named **class-default** in the CLI). You cannot delete this class and you cannot change the match criteria associated with the default class.

## Information About Policy Types

The device supports a number of policy types. You create class maps in the policy types.

There are three policy types:

- Network-qos
- Queuing
- QoS

The following QoS parameters can be specified for each type of class:

• Type network-qos—A network-qos policy is used to instantiate system classes and associate parameters with those classes that are of system-wide scope.

•Classification—The traffic that matches this class is as follows:

•QoS Group—A class map of type network-qos identifies a system class and is matched by its associated qos-group.

•Policy—The actions that are performed on the matching traffic are as follows:

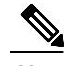

Note A network-qos policy can only be attached to the system QoS target.

•MTU—The MTU that needs to be enforced for the traffic that is mapped to a system class.

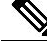

**Note** The Inspur device supports one MTU for traffic for all classes for all ports. However, you can have different MTUs for different classes. The MTUs are used for PFC buffer calculation.

•Set CoS value—This configuration is used to mark 802.1p values for all traffic mapped to this system class.

•Congestion Control WRED—Weighted random early detection (WRED) anticipates and avoids congestion before congestion occurs. WRED drops packets, based on the average queue length that exceeds a specific threshold value, to indicate congestion. You can configure congestion avoidance with WRED in egress policy maps. By default, tail-drop is the congestion control mechanism. To enable WRED, use the **congestion-control random-detect** command in network-gos policy map mode.

•ECN—ECN is an extension to WRED that marks packets instead of dropping them when the average queue length exceeds a specific threshold value. When configured with the WRED explicit congestion notification (ECN) feature, routers and end hosts use this marking as a signal that the network is congested to slow down sending packets. To enable an ECN, use the **congestion-control random-detect ecn** command in the network-gos policy map mode.

ECN is supported on the Inspur CN6048TP, CN61108PC-V, CN61108TC-V, and CN6132Q-V switches.

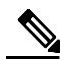

Note and

e Enabling WRED and ECN on a class on a network-qos policy implies that WRED

ECN is enabled for all ports in the system.

•No drop—No drop specifies lossless service for the system class.

• Type queuing—The Inspur device supports type queuing in the ingress and egress directions. Egress type queuing policies are used to define the scheduling characteristics of the queues. Ingress type queuing policies are used to define the pause buffer thresholds, priority group, and queue limit.

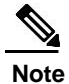

Some configuration parameters when applied to an EtherChannel are not reflected on the configuration of the member ports.

°Classification-The traffic that matches this class is as follows:

 QoS Group—A class map of type queuing identifies a system class and is matched by its associated QoS group.

•Policy—The actions that are performed on the matching traffic are as follows:

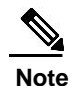

These policies can be attached to the system qos target or to any interface.

- Egress queuing policy—The egress queuing policy is used to configure egress queues on the device.
  - •Bandwidth—Sets the guaranteed scheduling deficit weighted round robin (DWRR) percentage for the system class.
  - •Priority—Sets a system class for strict-priority scheduling. Only one system class can be configured for priority in a given queuing policy.
  - Shape and minimum guarantee—Specifies the burst size and minimum guaranteed bandwidth for this queue.
  - •Queue limit—Specifies either the static or dynamic queue limit for Inspur CN6000 Series switches. The static queue limit defines the fixed size to which the queue can grow.

- Ingress queuing policy—The ingress queuing policy is used to define the pause buffer thresholds, priority group, and queue limit.
  - •Pause buffer threshold—Sets the pause and resume buffer threshold settings for ingress traffic.
  - •Priority group—Classifies the traffic and monitors statistics on no-drop classes.
  - •Queue limit—Sets the shared buffer usage per priority group.

You can configure the threshold for using shared buffers both at ingress and egress based on the alpha value, which is derived from the index. The index ranges from 0 to 9 for Inspur CN6048TP switches and from 0 to 10 for Inspur CN61108PC-V, CN61108TC-V, and CN6132Q-V switches. At ingress, the alpha value is used to calculate the per port, per priority group share of the buffers available from the current free pool. At egress, the alpha value is used to calculate the per port, per queue share of the buffers available from the current free pool.

For the Inspur CN6048TP switches, the alpha values are as follows:

| Index | Alpha Value |
|-------|-------------|
| 0     | 1/64        |
| 1     | 1/32        |
| 2     | 1/16        |
| 3     | 1/8         |
| 4     | 1/4         |
| 5     | 1/2         |
| 6     | 1           |
| 7     | 2           |
| 8     | 4           |
| 9     | 8           |

For the Inspur CN61108PC-V, CN61108TC-V, and CN6132Q-V switches, the alpha values are as follows:

| Index | Alpha Value |
|-------|-------------|
| 0     | 1/128       |
| 1     | 1/64        |
| 2     | 1/32        |
| 3     | 1/16        |
| 4     | 1/8         |
| 5     | 1/4         |
| 6     | 1/2         |

| Index | Alpha Value |
|-------|-------------|
| 7     | 1           |
| 8     | 2           |
| 9     | 4           |
| 10    | 8           |

• Type qos—A type QoS policy is used to classify traffic that is based on various Layer 2, Layer 3, and Layer 4 fields in the frame and to map it to system classes.

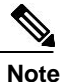

Some configuration parameters when applied to an EtherChannel are not reflected on the configuration of the member ports.

•Classification—The traffic that matches this class are as follows:

°Access Control Lists-Classifies traffic based on the criteria in existing ACLs.

°Class of Service-Matches traffic based on the CoS field in the frame header.

•DSCP—Classifies traffic based on the Differentiated Services Code Point (DSCP) value in the DiffServ field of the IP header.

•IP Real Time Protocol—Classifies traffic on the port numbers used by real-time applications.

•Precedence—Classifies traffic based on the precedence value in the type of service (ToS) field of the IP header.

•Policy—The actions that are performed on the matching traffic are as follows:

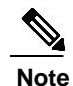

This policy can be attached to the system or to any interface. It applies to input traffic only.

•QoS Group—Sets the QoS group that corresponds to the system class this traffic flow is mapped to.

°The Inspur CN6048TP switches support the following:

•Eight QoS groups

•Eight queues for unicast

°Four queues for multicast

•The Inspur CN61108PC-V, CN61108TC-V, and CN6132Q-V switches support the following:

- •Eight QoS groups
- •Eight queues for unicast
- •Eight queues for multicast

For Inspur CN61108PC-V, CN61108TC-V, and CN6132Q-V switches, each QoS group is mapped to one multicast queue. The mapping is QoS group 0 mapped to multicast queue 1, QoS group 1 mapped to multicast queue 2, and so forth.

# MTU

The Inspur device supports one MTU for all classes for all ports.

When configuring MTU, follow these guidelines:

- For the Inspur device, the MTU is controlled by the value configured on the class default.
- Enter the **system jumbomtu** command to define the upper bound of any MTU in the system. The system jumbo MTU has a default value of 9216 bytes. The minimum MTU is 1500 bytes and the maximum MTU is 9216 bytes.
- The system class MTU sets the MTU for all packets in the class. The system class MTU cannot be configured larger than the global jumbo MTU.
- The default system class has a default MTU of 1500 bytes. You can configure this value.
- You can specify the MTU value for either a single Layer 3 interface or a range of Layer 3 interfaces. When you change the Layer 3 interface MTU value to the jumbo MTU value (1500 bytes or greater), you must also change the network QoS MTU value to 1500 bytes or greater.
- You can set the MTU per class of the network-qos policy. The MTU that is set is used to decide the buffer allocations for PFC. On a need basis, you can configure some classes to have an MTU of 9216 and some to have an MTU of 1500, depending on the type of traffic expected on that class. This will help the system configure the PFC buffers when a class is configured as a no-drop-class.

### **Trust Boundaries**

The trust boundary is enforced by the incoming interface as follows:

- By default, all Ethernet interfaces are trusted interfaces. The 802.1p CoS and DSCP are preserved unless the marking is configured. There is no default CoS to queue and DSCP to queue mapping. You can define and apply a policy to create these mappings. By default, without a user defined policy, all traffic is assigned to the default queue.
- Any packet that is not tagged with an 802.1p CoS value is classified into the default drop system class. If the untagged packet is sent over a trunk, it is tagged with the default untagged CoS value, which is zero.
- You can override the default untagged CoS value for an Ethernet interface or port channel.

After the system applies the untagged CoS value, QoS functions the same as for a packet that entered the system tagged with the CoS value.

# **Ingress Classification Policies**

You use classification to partition traffic into classes. You classify the traffic based on the packet property (CoS field) or the packet header fields that include IP precedence, Differentiated Services Code Point (DSCP), and Layer 2 to Layer 4 parameters. The values used to classify traffic are called match criteria. Traffic that fails to match any class is assigned to a default class of traffic called class-default.

# **Priority Groups for No-Drop Classes**

In Inspur CN6048TP switches and Inspur CN61108PC-V, CN61108TC-V, and CN6132Q-V switches, packets are handled as cells. Each cell holds 208 bytes of data. One packet can be split into many cells, but each cell can contain a maximum of one packet. Priority groups are groups of cells on which the PFC thresholds are applied. They apply only to no-drop classes and are used for classifying traffic and monitoring statistics.

You can associate a no-drop class with a priority group number in the input queuing policy map to guarantee MTU buffers for the specified traffic class. The pause thresholds for the no-drop class are applied on the priority group.

By default, the priority group number is assigned by the system. You can override it by using the **priority-group** command.

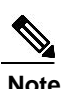

You cannot have multiple no-drop classes mapped to the same priority group.

# **Egress Queuing Policies**

You can associate an egress policy map with an Ethernet interface to guarantee the bandwidth for the specified traffic class or to configure the egress queues.

Each Ethernet interface supports up to eight queues, one for each system class. The queues have the following default configuration:

- In addition to these queues, control traffic that is destined for the CPU uses strict priority queues. These queues are not accessible for user configuration.
- Standard Ethernet traffic in the default drop system class is assigned a queue. This queue uses WRR scheduling with 100 percent of the bandwidth.

If you add a system class, a queue is assigned to the class. You must reconfigure the bandwidth allocation on all affected interfaces. Bandwidth is not dedicated automatically to user-defined system classes.

You can configure one strict priority queue for Inspur CN6048TP switches. This queue is serviced before all other queues except the control traffic queue (which carries control rather than data traffic).

You can configure up to three strict priority queues with multiple priority levels on Inspur CN61108PC-V, CN61108TC-V, and CN6132Q-V switches.

### QoS for Traffic Directed to the CPU

The device automatically applies QoS policies to traffic that is directed to the CPU to ensure that the CPU is not flooded with packets. Control traffic, such as bridge protocol data units (BPDU) frames, is given higher priority to ensure delivery.

# **QoS Configuration Guidelines and Limitations**

To maintain optimal switch performance, follow these guidelines when configuring system classes and policies:

• The **show queuing interface ethernet slot/chassis\_number** command displays two more options: module and summary in the output. These additional options do not have any functionality impact. See the following example of the output:

• If a non-existing class is configured under a policy-map, a new class-map is created and the prompt changes from config-pmap-nqos to config-cmap-nqos as displayed in the following example:

```
switch(config) # show class-map type network-qos
```

```
Type network-gos class-maps
   _____
 class-map type network-qos pfcCos2
   match qos-group 2
 class-map type network-qos pfcCos3
   match qos-group 3
 class-map type network-qos pfcCos5
   match qos-group 5
 class-map type network-qos class-default
   match qos-group 0
switch(config)#
switch(config) # policy-map type network-qos pfcCos
switch(config-pmap-nqos)# class type network-qos pfcCos
switch(config-cmap-nqos)# show class-map type network-qos
 Type network-gos class-maps
  _____
 class-map type network-qos pfcCos
 class-map type network-qos pfcCos2
   match qos-group 2
 class-map type network-qos pfcCos3
```

match qos-group 3

```
class-map type network-qos pfcCos5
  match qos-group 5
  class-map type network-qos class-
    default match qos-group 0
switch(config-cmap-nqos)#
```

- The command **show queuing interface** displays the queues even without applying the networkgos policy.
- The output of the **show queuing interface** command displays an option for the internal HiGig2 interface. These interfaces are not relevant and the additional option does not have any functional impact.
- The output format and the fields of the **show policy-map interface** <> **type queuing** CLI command have been updated. For Class-map (queuing), the following fields are displayed: policy, bandwidth percent, queue dropped pkts, and queue depth in bytes.
- Removing the default bandwidth configuration sets the bandwidth to the default value of 100%. You can set the bandwidth to 50% by configuring **bandwidth percent 50**. You can use the **no bandwidth <br/>bw-input>** CLI command to remove the bandwidth configuration.
- You can configure priority levels 2 and 3 in the pmap configuration. The release supports only the functionality for priority level 1 for Inspur CN6048TP platforms even though both priority level 2 and 3 are allowed in the pmap configuration in the Inspur CN6048TP switches. Inspur CN61108PC-V, CN61108TC-V, and CN6132Q-V switches support priority level 1, 2, 3 with functionality perspective.
- The output format and the fields of the **show queuing interface eth** <> CLI command have been updated. The output displays all qos-groups, control qos group, SPAN qos-group, and pfc statistics. The xon drops, xoff drops, and the HW MTU fields are not displayed in the new format.
- WRED and ECN configuration is not supported on a class mapped to qos-group 1 for Inspur CN6048TP switches.
- The queue-limit CLI under the queuing policy is enhanced to support zero egress queue size to drop all packets on the queue. In scenarios where a particular type of traffic needs to be dropped without using the drop ACLs, the traffic can be mapped to a dedicated egress queue and then the queue-size 0 bytes can be applied using this enhancement. As a result, all UC and MC traffic mapped to the queue gets dropped completely.
- The switch allows different modes of min-buffer allocation that can reduce the overall min-buffers allocated per port, in turn increasing the shared pool size. If the shared pool size is higher, the burst absorption capability of the switch is better.

When configuring EtherChannels, note the following guidelines:

• The service policy configured on an EtherChannel applies to all member interfaces.

# **Configuring System Classes**

# **Configuring Class Maps**

You can create or modify a class map with the **class-map** command. The class map is a named object that represents a class of traffic. In the class map, you specify a set of match criteria for classifying the packets. You can then reference class maps in policy maps.

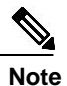

The class map type default is type qos and its match criteria default is match-all.

|        | Command or Action                                                                        | Purpose                                                                                                    |
|--------|------------------------------------------------------------------------------------------|----------------------------------------------------------------------------------------------------|
| Step 1 | switch# configure terminal                                                               | Enters global configuration mode.                                                                                                    |
| Step 2 | <pre>switch(config)# class-map [type {network-qos   qos   queuing}] class-map name</pre> | Creates or accesses a named object that represents the specified class of traffic.                                                                                                |
|        |                                                                                          | Class-map names can contain alphabetic, hyphen, or underscore characters, are case sensitive, and can be up to 40 characters.                                                     |
|        |                                                                                          | The three class-map configuration modes are as follows:                                                                                                    |
|        |                                                                                          | <ul> <li>network-qos—Network-wide (global) mode. CLI prompt:<br/>switch(config-cmap-nq)#</li> </ul>                                                                               |
|        |                                                                                          | • <b>qos</b> —Classification mode; this is the default mode. CLI prompt: switch(config-cmap-qos)#                                                                                 |
|        |                                                                                          | • <b>queuing</b> —Queuing mode. CLI prompt:<br>switch(config-cmap-que)#                                                                                                    |
| Step 3 | switch(config)# class-map<br>[type qos] [match-all  <br>match-any] class-map name        | (Optional)<br>Specifies that packets must match any or all criteria that is defined<br>for a class map.                                                                           |
|        |                                                                                          | • <b>match-all</b> —Classifies traffic if packets match all criteria that is defined for a specified class map (for example, if both the defined CoS and the ACL criteria match). |
|        |                                                                                          | • <b>match-any</b> —Classifies traffic if packets match any criteria that is defined for a specified class map (for example, if either the CoS or the ACL criteria matches).      |
|        |                                                                                          | Class-map names can contain alphabetic, hyphen, or underscore characters, are case sensitive, and can be up to 40 characters.                                                     |

#### Procedure

|        | Command or Action                                                                      | Purpose                                                                                                    |  |
|--------|----------------------------------------------------------------------------------------|----------------------------------------------------------------------------------------------------|--|
| Step 4 | switch(config)# <b>no class-map</b><br>[ <b>type</b> { <b>network-qos</b>   <b>qos</b> | (Optional)<br>Deletes the specified class map.                                                                                |  |
|        | <b>queuing</b> }] class-name                                                           | Note You cannot delete the system-defined class map: class-default.                                                           |  |
|        |                                                                                        | Class-map names can contain alphabetic, hyphen, or underscore characters, are case sensitive, and can be up to 40 characters. |  |

### **Configuring ACL Classification**

You can classify traffic by matching packets based on an existing access control list (ACL). Traffic is classified by the criteria defined in the ACL. The **permit** and **deny** ACL keywords are ignored in the matching; even if a match criteria in the access-list has a **deny** action, it is still used for matching for this class.

#### Procedure

|        | Command or Action                                                      | Purpose                                                                                                    |
|--------|------------------------------------------------------------------------|----------------------------------------------------------------------------------------------------|
| Step 1 | switch# configure terminal                                             | Enters global configuration mode.                                                                                                    |
| Step 2 | switch(config)# class-map type qos<br>class-name                       | Creates a named object that represents a class of traffic.<br>Class-map names can contain alphabetic, hyphen, or<br>underscore characters, are case sensitive, and can be up to<br>40 characters. |
| Step 3 | <pre>switch(config-cmap-qos)# match access-group name acl-name</pre>   | Configures a traffic class by matching packets based on the <i>acl-name</i> . The <b>permit</b> and <b>deny</b> ACL keywords are ignored in the matching.                                         |
|        |                                                                        | <ul><li>Note You can only define a single ACL in a class map.</li><li>You cannot add any other match criteria to a class with a match access-group defined.</li></ul>                             |
| Step 4 | switch(config-cmap-qos)# <b>no match</b><br>access-group name acl-name | (Optional)<br>Removes the match from the traffic class.                                                                                                    |

This example shows how to classify traffic by matching packets based on existing ACLs: switch# configure terminal

switch(config) # class-map type qos class\_acl

switch(config-cmap-qos)# match access-group name acl-01

Use the **show class-map** command to display the ACL class-map configuration: switch# **show class-map class\_acl** 

### **Configuring CoS Classification**

You can classify traffic based on the class of service (CoS) in the IEEE 802.1Q header. This 3-bit field is defined in IEEE 802.1p to support QoS traffic classes. CoS is encoded in the high order 3 bits of the VLAN ID Tag field and is referred to as *user\_priority*.

#### Procedure

|        | Command or Action                                                       | Purpose                                                                                                    |
|--------|-------------------------------------------------------------------------|----------------------------------------------------------------------------------------------------|
| Step 1 | switch# configure terminal                                              | Enters global configuration mode.                                                                                                    |
| Step 2 | switch(config)# class-map type qos<br>class-name                        | Creates a named object that represents a class of traffic.<br>Class-map names can contain alphabetic, hyphen, or<br>underscore characters, are case sensitive, and can be up<br>to 40 characters. |
| Step 3 | switch(config-cmap-qos)# <b>match cos</b><br><i>cos-value</i>           | Specifies the CoS value to match for classifying packets into this class. You can configure a CoS value in the range of 0 to 7.                                                                   |
| Step 4 | switch(config-cmap-qos)# <b>no match</b><br><b>cos</b> <i>cos-value</i> | (Optional)<br>Removes the match from the traffic class.                                                                                                    |

This example shows how to classify traffic by matching packets based on a defined CoS value: switch# configure terminal

```
switch(config)# class-map type qos match-any
```

class\_cos switch(config-cmap-qos)# match cos 4, 5-6

Use the show class-map command to display the CoS value class-map configuration:

switch# show class-map class\_cos

### **Configuring DSCP Classification**

You can classify traffic based on the Differentiated Services Code Point (DSCP) value in the DiffServ field of the IP header (either IPv4 or IPv6).

| Value | List of DSCP Values                 |
|-------|-------------------------------------|
| af11  | AF11 dscp (001010)—decimal value 10 |
| af12  | AF12 dscp (001100)—decimal value 12 |
| af13  | AF13 dscp (001110)—decimal value 14 |
| af21  | AF21 dscp (010010)—decimal value 18 |

| Value   | List of DSCP Values                                  |
|---------|------------------------------------------------------|
| af22    | AF22 dscp (010100)—decimal value 20                  |
| af23    | AF23 dscp (010110)—decimal value 22                  |
| af31    | AF31 dscp (011010)—decimal value 26                  |
| af32    | AF32 dscp (011100)—decimal value 28                  |
| af33    | AF33 dscp (011110)—decimal value 30                  |
| af41    | AF41 dscp (100010)—decimal value 34                  |
| af42    | AF42 dscp (100100)—decimal value 36                  |
| af43    | AF43 dscp (100110)—decimal value 38                  |
| cs1     | CS1 (precedence 1) dscp (001000)—decimal value<br>8  |
| cs2     | CS2 (precedence 2) dscp (010000)—decimal value<br>16 |
| cs3     | CS3 (precedence 3) dscp (011000)—decimal value 24    |
| cs4     | CS4 (precedence 4) dscp (100000)—decimal value 32    |
| cs5     | CS5 (precedence 5) dscp (101000)—decimal value<br>40 |
| cs6     | CS6 (precedence 6) dscp (110000)—decimal value<br>48 |
| cs7     | CS7 (precedence 7) dscp (111000)—decimal value 56    |
| default | Default dscp (000000)—decimal value 0                |
| ef      | EF dscp (101110)—decimal value 46                    |

#### Procedure

|        | Command or Action                                                        | Purpose                                                                                                    |
|--------|--------------------------------------------------------------------------|----------------------------------------------------------------------------------------------------|
| Step 1 | switch# configure terminal                                               | Enters global configuration mode.                                                                                                    |
| Step 2 | switch(config)# <b>class-map type qos</b><br><i>class-name</i>           | Creates a named object that represents a class of traffic.<br>Class-map names can contain alphabetic, hyphen, or<br>underscore characters, are case sensitive, and can be up to<br>40 characters. |
| Step 3 | switch(config-cmap-qos)# match<br>dscp dscp-list                         | Configures the traffic class by matching packets based on<br>the values in the <i>dscp-list</i> variable. For a list of DSCP<br>values, see the Standard DSCP Values table.                       |
| Step 4 | switch(config-cmap-qos)# <b>no match</b><br><b>dscp</b> <i>dscp-list</i> | (Optional)<br>Removes the match from the traffic class. For a list of<br>DSCP values, see the Standard DSCP Values table.                                                                         |

This example shows how to classify traffic by matching packets based on the DSCP value in the DiffServ field of the IP header:

```
switch# configure terminal
```

```
switch(config)# class-map type qos match-any class_dscp
switch(config-cmap-qos)# match dscp af21, af32
Use the show class-map command to display the DSCP class-map configuration:
switch# show class-map class_dscp
```

### **Configuring IP RTP Classification**

The IP Real-time Transport Protocol (RTP) is a transport protocol for real-time applications that transmits data such as audio or video and is defined by RFC 3550. Although RTP does not use a common TCP or UDP port, you typically configure RTP to use ports 16384 to 32767. UDP communications use an even port and the next higher odd port is used for RTP Control Protocol (RTCP) communications.

You can classify based on UDP port ranges, which are likely to target applications using RTP.

|        | Command or Action                                    | Purpose                                                                                                    |
|--------|------------------------------------------------------|----------------------------------------------------------------------------------------------------|
| Step 1 | switch# configure terminal                           | Enters global configuration mode.                                                                                                    |
| Step 2 | switch(config)# class-map type qos<br>class-name     | Creates a named object that represents a class of traffic.<br>Class-map names can contain alphabetic, hyphen, or<br>underscore characters, are case sensitive, and can be up<br>to 40 characters. |
| Step 3 | switch(config-cmap-qos)# match ip<br>rtp port-number | Configures the traffic class by matching packets based<br>on a range of lower and upper UDP port numbers, which                                                                                   |

#### Procedure

|        | Command or Action                                               | Purpose                                                                          |
|--------|-----------------------------------------------------------------|----------------------------------------------------------------------------------|
|        |                                                                 | is likely to target applications using RTP. Values can range from 2000 to 65535. |
| Step 4 | <pre>switch(config-cmap-qos)# no match ip rtp port-number</pre> | (Optional)<br>Removes the match from the traffic class.                          |

The following example shows how to classify traffic by matching packets based on UDP port ranges that are typically used by RTP applications:

```
switch# configure terminal
switch(config)# class-map type qos match-any class_rtp
switch(config-cmap-qos)# match ip rtp 2000-2100, 4000-4100
Use the show class-map command to display the RTP class-map configuration:
switch# show class-map class_rtp
```

### **Configuring Precedence Classification**

You can classify traffic based on the precedence value in the type of service (ToS) byte field of the IP header (either IPv4 or IPv6). The following table shows the precedence values:

| Value          | List of Precedence Values           |
|----------------|-------------------------------------|
| <0-7>          | IP precedence value                 |
| critical       | Critical precedence (5)             |
| flash          | Flash precedence (3)                |
| flash-override | Flash override precedence (4)       |
| immediate      | Immediate precedence (2)            |
| internet       | Internetwork control precedence (6) |
| network        | Network control precedence (7)      |
| priority       | Priority precedence (1)             |
| routine        | Routine precedence (0)              |

#### Table 2: Precedence Values

#### Procedure

|        | Command or Action                                                          | Purpose                                                                                                    |
|--------|----------------------------------------------------------------------------|----------------------------------------------------------------------------------------------------|
| Step 1 | switch# configure terminal                                                 | Enters global configuration mode.                                                                                                    |
| Step 2 | switch(config)# class-map type qos<br>match-any class-name                 | Creates a named object that represents a class of traffic.<br>Class-map names can contain alphabetic, hyphen, or<br>underscore characters, are case sensitive, and can be up<br>to 40 characters. |
| Step 3 | switch(config-cmap-qos)#match<br>precedence precedence-values              | Configures the traffic class by matching packets based<br>on precedence values. For a list of precedence values,<br>see the Precedence Values table.                                              |
| Step 4 | <pre>switch((config-cmap-qos)# no match precedence precedence-values</pre> | (Optional)<br>Removes the match from the traffic class. For a list of<br>precedence values, see the Precedence Values table.                                                                      |

This example shows how to classify traffic by matching packets based on the precedence value in the ToS byte field of the IP header:

switch# configure terminal

switch(config)# class-map type qos match-any class\_precedence
switch(config-cmap-qos)# match precedence 1-2, critical
Use the show class-map command to display the IP precedence value class-map configuration:

switch# show class-map class\_precedence

### **Creating Policy Maps**

The **policy-map** command is used to create a named object that represents a set of policies that are to be applied to a set of traffic classes.

The device provides one default system class: a drop class for best-effort service (class-default). You can define up to four additional system classes for Ethernet traffic.

The following predefined policy maps are used as default service policies:

- network-qos: default-nq-policy
- Input qos: default-in-policy
- Output queuing: default-out-policy
- Input queuing: default-in-policy

You need to create a policy map to specify the policies for any user-defined class. In the policy map, you can configure the QoS parameters for each class. You can use the same policy map to modify the configuration of the default classes.

The device distributes all the policy-map configuration values to the attached network adapters.

#### **Before You Begin**

Before creating the policy map, define a class map for each new system class.

#### Procedure

|        | Command or Action                                                                         | Purpose                                                                                                    |
|--------|-------------------------------------------------------------------------------------------|----------------------------------------------------------------------------------------------------|
| Step 1 | switch# configure terminal                                                                | Enters global configuration mode.                                                                                                    |
| Step 2 | <pre>switch(config)# policy-map [type {network-qos   qos   queuing}] policy-name</pre>    | Creates a named object representing a set of policies that are<br>to be applied to a set of traffic classes. Policy-map names can<br>contain alphabetic, hyphen, or underscore characters, are case<br>sensitive, and can be up to 40 characters. |
|        |                                                                                           | The three policy-map configuration modes are as follows:                                                                                                    |
|        |                                                                                           | <ul> <li>network-qos—Network-wide (global) mode. CLI prompt:<br/>switch(config-pmap-nq)#</li> </ul>                                                                                                    |
|        |                                                                                           | <ul> <li>qos—Classification mode; this is the default mode. CLI<br/>prompt: switch(config-pmap-qos)#</li> </ul>                                                                                                    |
|        |                                                                                           | <ul> <li>queuing—Queuing mode. CLI prompt:<br/>switch(config-pmap-que)#</li> </ul>                                                                                                    |
| Step 3 | <pre>switch(config)# no policy-map [type {network-qos   qos   queuing}] policy-name</pre> | (Optional)<br>Deletes the specified policy map.                                                                                                    |
| Step 4 | <pre>switch(config-pmap)# class [type {network-qos   qos   queuing}] class-name</pre>     | Associates a class map with the policy map, and enters<br>configuration mode for the specified system class. The three<br>class-map configuration modes are as follows:                                                                           |
|        |                                                                                           | <ul> <li>network-qos—Network-wide (global) mode. CLI prompt:<br/>switch(config-pmap-c-nq)#</li> </ul>                                                                                                    |
|        |                                                                                           | <ul> <li>qos—Classification mode; this is the default mode. CLI<br/>prompt: switch(config-pmap-c-qos)#</li> </ul>                                                                                                    |
|        |                                                                                           | <ul> <li>queuing—Queuing mode. CLI prompt:<br/>switch(config-pmap-c-que)#</li> </ul>                                                                                                    |
|        |                                                                                           | <b>Note</b> The associated class map must be the same type as the policy-map type.                                                                                                    |
| Step 5 | switch(config-pmap)# no class<br>[type {network-qos   qos  <br>queuing}] class-name       | (Optional)<br>Deletes the class map association.                                                                                                    |
### **Configuring Type QoS Policies**

Type qos policies are used for classifying the traffic of a specific system class identified by a unique qos-group value. A type qos policy can be attached to the system or to individual interfaces for ingress traffic only. You can set a maximum of eight QoS groups for ingress traffic.

#### Procedure

|        | Command or Action                                                                | Purpose                                                                                                    |
|--------|----------------------------------------------------------------------------------|----------------------------------------------------------------------------------------------------|
| Step 1 | switch# configure terminal                                                       | Enters global configuration mode.                                                                                                    |
| Step 2 | switch(config)# <b>policy-map type</b><br><b>qos</b> <i>policy-name</i>          | Creates a named object that represents a set of policies that<br>are to be applied to a set of traffic classes. Policy-map<br>names can contain alphabetic, hyphen, or underscore<br>characters, are case sensitive, and can be up to 40 characters. |
| Step 3 | switch(config-pmap-qos)# [class  <br>class-default] type qos class-name          | <ul><li>Associates a class map with the policy map, and enters configuration mode for the specified system class.</li><li>Note The associated class map must be the same type as the policy map type.</li></ul>                                      |
| Step 4 | switch(config-pmap-c-qos)# <b>set</b><br><b>qos-group</b> <i>qos-group-value</i> | Configures one or more <b>qos-group</b> values to match on for classification of traffic into this class map. The list below identifies the ranges of the <i>qos-group-value</i> . There is no default value.                                        |
|        |                                                                                  | Note The switch supports 8 QoS groups(0-7).                                                                                                    |
| Step 5 | <pre>switch(config-pmap-c-qos)# no set qos-group qos-group-value</pre>           | (Optional)<br>Removes the <b>qos-group</b> values from this class.                                                                                                    |

This example shows how to define a type qos policy map:

```
switch# configure terminal
```

```
switch(config)# policy-map type qos policy-s1
switch(config-pmap-qos)# class type qos class-
s1 switch(config-pmap-c-qos)# set qos-group 2
```

### **Configuring Type Network QoS Policies**

Type network qos policies can only be configured on the system qos attachment point. They are applied to the entire switch for a particular class.

#### Procedure

|        | Command or Action          | Purpose                           |
|--------|----------------------------|-----------------------------------|
| Step 1 | switch# configure terminal | Enters global configuration mode. |

|        | Command or Action                                                               | Purpose                                                                                                    |
|--------|---------------------------------------------------------------------------------|----------------------------------------------------------------------------------------------------|
| Step 2 | switch(config)# <b>policy-map type</b><br><b>network-qos</b> <i>policy-name</i> | Creates a named object that represents a set of policies<br>that are to be applied to a set of traffic classes.<br>Policy-map names can contain alphabetic, hyphen, or<br>underscore characters, are case sensitive, and can be up<br>to 40 characters. |
| Step 3 | switch(config-pmap-nq)# class type<br>network-qos class-name                    | Associates a class map with the policy map, and enters configuration mode for the specified system class.                                                                                                    |
|        |                                                                                 | <b>Note</b> The associated class map must be the same type as the policy map type.                                                                                                    |
| Step 4 | switch(config-pmap-c-nq)# mtu                                                   | Specifies the MTU value in bytes.                                                                                                    |
|        | mtu-value                                                                       | <b>Note</b> The <i>mtu-value</i> that you configure must be less than the value set by the <b>system jumbomtu</b> command.                                                                                                    |
| Step 5 | switch(config-pmap-c-nq)# no mtu                                                | (Optional)<br>Resets the MTU value in this class.                                                                                                    |
| Step 6 | switch(config-pmap-c-nq)# <b>pause</b><br><b>no-drop</b>                        | Configures a no-drop class.                                                                                                    |
| Step 7 | switch(config-pmap-c-nq)# <b>set cos</b><br><i>cos-value</i>                    | Specifies a 802.1Q CoS value which is used to mark packets on this interface. The value range is from 0 to 7.                                                                                                    |
| Step 8 | switch(config-pmap-c-nq)# <b>no set cos</b><br>cos-value                        | (Optional)<br>Disables the marking operation in this class.                                                                                                    |

This example shows how to define a type network-qos policy map: switch# configure terminal

```
switch(config)# policy-map type network-qos policy-que2
switch(config-pmap-nq)# class type network-qos class-que2
switch(config-pmap-c-nq)# mtu 5000 switch(config-pmap-c-
nq)# pause no-drop switch(config-pmap-c-nq)# congestion-
control random-detect switch(config-pmap-c-nq)# set cos 4
```

### **Configuring Type Queuing Policies**

Type queuing policies for egress are used for scheduling and buffering the traffic of a specific system class. A type queuing policy is identified by its QoS group and can be attached to the system or to individual interfaces for input or output traffic.

|         | Command or Action                                                                                  | Purpose                                                                                                    |
|---------|----------------------------------------------------------------------------------------------------|----------------------------------------------------------------------------------------------------|
| Step 1  | switch# configure terminal                                                                         | Enters global configuration mode.                                                                                                    |
| Step 2  | switch(config)# <b>policy-map</b><br><b>type queuing</b> <i>policy-name</i>                        | Creates a named object that represents a set of policies that are<br>to be applied to a set of traffic classes. Policy-map names can<br>contain alphabetic, hyphen, or underscore characters, are case<br>sensitive, and can be up to 40 characters.                                                                                                    |
| Step 3  | switch(config-pmap-que)# class<br>type queuing class-name                                          | Associates a class map with the policy map, and enters configuration mode for the specified system class.                                                                                                    |
| Step 4  | switch(config-pmap-c-que)#<br><b>priority</b>                                                      | <ul> <li>Specifies that traffic in this class is mapped to a strict priority queue.</li> <li>Note In Inspur CN6048TP switches, only one class in each policy map can have strict priority set on it. Inspur CN61108PC-V, CN61108TC-V, and CN6132Q-V switches allow multiple priority levels. A maximum of three classes can have priority levels configured. However, only one class can be configured with a particular level.</li> </ul>                                                                                                    |
| Step 5  | switch(config-pmap-c-que)# no priority                                                             | (Optional)<br>Removes the strict priority queuing from the traffic in this class.                                                                                                    |
| Step 6  | switch(config-pmap-c-que)#<br>shape {kbps   mbps   gbps}<br>burst size min minimum<br>bandwidth    | Specifies the burst size and minimum guaranteed bandwidth for this queue.                                                                                                    |
| Step 7  | switch(config-pmap-c-que)#<br><b>bandwidth percent</b> percentage                                  | Assigns a weight to the class. The class will receive the assigned<br>percentage of interface bandwidth if there are no strict-priority<br>queues. If there are strict-priority queues, however, the<br>strict-priority queues receive their share of the bandwidth first.<br>The remaining bandwidth is shared in a weighted manner among<br>the class configured with a bandwidth percent. For example, if<br>strict-priority queues take 90 percent of the bandwidth, and you<br>configure 75 percent for a class, the class will receive 75 percent<br>of the remaining 10 percent of the bandwidth. |
|         |                                                                                                    | <b>Note</b> Before you can successfully allocate bandwidth to the class, you must first reduce the default bandwidth configuration on class-default and class-fcoe.                                                                                                    |
| Step 8  | switch(config-pmap-c-que)# <b>no</b><br><b>bandwidth percent</b> <i>percentage</i>                 | (Optional)<br>Removes the bandwidth specification from this class.                                                                                                    |
| Step 9  | switch(config-pmap-c-que)# priority level level                                                    | (Optional) Specifies the strict priority levels for the<br>Inspur CN61108PC-V, CN61108TC-V, and CN6132Q-V<br>switches. These levels can be 1, 2, or 3.                                                                                                    |
| Step 10 | switch(config-pmap-c-que)#<br><b>queue-limit</b> queue size<br>[ <b>dynamic</b> dynamic threshold] | (Optional)<br>Specifies either the static or dynamic shared limit available to<br>the queue for Inspur CN61108PC-V, CN61108TC-V, and<br>CN6132Q-V switches. The static queue<br>limit defines the fixed size to which the queue can grow.                                                                                                    |

| Command or Action | Purpos                         | e                                                                                                    |
|-------------------|--------------------------------|----------------------------------------------------------------------------------------------------|
|                   | The dyr<br>decided<br>of the a | namic queue limit allows the queue's threshold size to be<br>depending on the number of free cells available, in terms<br>lpha value.                      |
|                   | Note                           | The queue-limit CLI under queuing policy is enhanced<br>to support 0 queue size. Configuring queue-limit as 0<br>bytes drops all the packets on the queue. |

This example shows how to define a type queuing policy map for Inspur CN6048TP switches:

```
switch# configure terminal
switch(config)# policy-map type queuing policy-queue1
switch(config-pmap-que)# class type queuing class-queue1
switch(config-pmap-c-que)# priority
switch(config-pmap-c-que)# shape kbps 30000000 min 18000000
switch(config-pmap-c-que)# bandwidth percent 20
```

This example shows how to define a type queuing policy map for Inspur CN61108PC-V, CN61108TC-V, and CN6132Q-V switches:

switch# configure terminal

```
switch(config) # policy-map type queuing p1
switch(config-pmap-que)# class type queuing q3
switch(config-pmap-c-que)# priority level 2
switch(config-pmap-c-que)# shape kbps 30000000 min
18000000
switch(config-pmap-c-que)# class type queuing q2
switch(config-pmap-c-que)# priority level 3
switch(config-pmap-c-que) # class type queuing q1
switch(config-pmap-c-que)# bandwidth percent 30
switch(config-pmap-c-que)# class type queuing q4
switch(config-pmap-c-que) # bandwidth percent 10
switch(config-pmap-c-que)# class type queuing q5
switch(config-pmap-c-que)# bandwidth percent 10
switch(config-pmap-c-que)# class type queuing q6
switch(config-pmap-c-que) # priority level 1
switch(config-pmap-c-que)# class type queuing q7
switch(config-pmap-c-que)# bandwidth percent 10
switch(config-pmap-c-que)# class type queuing class-
default
switch(config-pmap-c-que)# queue-limit dynamic 4
switch(config-pmap-c-que)# bandwidth percent 0
(config-pmap-c-que) # queue-limit 0 bytes
class type queuing cos-dscp-
6 queue-limit 0 bytes
class type queuing cos-dscp-7
```

### Configuring an ECN Threshold

You can configure an explicit congestion notification (ECN) threshold per class in a queuing policy and apply it to an interface.

ECN marking is supported as follows:

• WRED and ECN thresholds can be configured corresponding to a class from the queueing policy by using the following Steps 1 through 8.

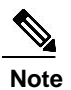

A WRED and ECN still need to be enabled by the network-qos policy class configuration mode.

- WRED and ECN can be enabled on a global basis outside the MQC command line. You can configure WRED and an ECN at a global buffer level where you enable WRED and an ECN and specify a threshold at the system level by using the following Steps 1 through 9. If this threshold is exceeded, WRED and ECN are applied on all WRED/ECN enabled classes in the system.
- By default, when WRED and an ECN are enabled, the marking or drop happens based on the class or queue threshold. However, when the global based WRED and ECN is also enabled, by using the **congestion-control random-detect global-buffer** and **wred-queue qos-group-map queue-only** commands, the WRED and ECN marking behavior initiates when either of the class thresholds or global threshold is exceeded.

#### **Before You Begin**

Ensure that you have enabled ECN or WRED on the QoS group that you want in the network-qos policy.

|        | Command or Action                                                                                                    | Purpose                                                                                                    |
|--------|----------------------------------------------------------------------------------------------------|----------------------------------------------------------------------------------------------------|
| Step 1 | switch# configure terminal                                                                                                    | Enters global configuration mode.                                                                                                    |
| Step 2 | switch(config)# class-map type<br>queuing class-map name                                                                                                    | Creates or accesses a named object that represents the specified class of traffic in queuing mode. Class map names can contain alphabetic, hyphen, or underscore characters, are case sensitive, and can be up to 40 characters.                                                                                                    |
| Step 3 | switch(config-cmap-que)# match<br>qos-group qos-group-number                                                                                                    | Associates a QoS group to the queuing class map.                                                                                                    |
| Step 4 | switch(config-cmap-que)# exit                                                                                                    | Exits class mode.                                                                                                    |
| Step 5 | <pre>switch(config)# policy-map type queuing policy-map name</pre>                                                                                                    | Creates a named object that represents a set of policies that<br>are to be applied to a set of traffic classes in queuing mode.<br>Policy-map names can contain alphabetic, hyphen, or<br>underscore characters, are case sensitive, and can be up to 40<br>characters.                                                                                                    |
| Step 6 | switch(config-pmap-que)# class<br>type queuing class-map name                                                                                                    | Associates a queuing class map with the policy map, and enters configuration mode for the specified system class.                                                                                                    |
| Step 7 | switch(config-pmap-c-que)#<br>random-detect<br>minimum-threshold<br>{min-threshold [bytes   kilobytes  <br>megabytes   packets }<br>maximum-threshold<br>{max-threshold [bytes   kilobytes | Configures WRED or ECN based on whether the network-qos<br>policy has ECN or WRED enabled. You can specify minimum<br>and maximum thresholds used to drop (WRED) or mark (ECN)<br>packets from the queue. You can configure thresholds by the<br>number of packets, number of bytes, and packets where 1<br>packet maps to 208 bytes. The minimum and maximum<br>thresholds must be of the same type. If no aggregate arguments |

#### Procedure

|         | Command or Action                                                                                                    | Purpose                                                                                                    |
|---------|----------------------------------------------------------------------------------------------------|----------------------------------------------------------------------------------------------------|
|         | megabytes   packets}                                                                                                    | are supplied, no aggregate WRED is configured. The default                                                                                                    |
|         | drop-probability drop probability                                                                                                    | threshold is in packets. The thresholds are from 1 to 83886080.                                                                                                    |
|         | weight weight cap-average                                                                                                    | You can also specify the following optional parameters:                                                                                                    |
|         |                                                                                                    | <ul> <li>drop probability—This option specifies the drop probability when the average queue size is between the minimum queue length and maximum queue size. When the queue size is greater than the maximum queue size, 100 percent of frames are dropped. The default drop probability value is 100.</li> <li>weight—This option is used to derive the actual queue</li> </ul>                                                                                                    |
|         |                                                                                                    | size from the current queue size. For example, a weight<br>of 0 means that the actual queue size is equal to the<br>current queue size. The default weight value is 0.                                                                                                    |
|         |                                                                                                    | • cap-average—This option is used to replace the average queue size with the current queue size if the average queue size is greater than the current queue size.                                                                                                    |
| Step 8  | switch(config-cmap-que)# exit                                                                                                    | Exits policy mode.                                                                                                    |
| Step 9  | <pre>switch(config)# congestion-control random-detect global-buffer minimum-threshold {min-threshold [bytes   kilobytes   megabytes   packets]} maximum-threshold {max-threshold [bytes   kilobytes   megabytes packets}</pre> | Configures the global ECN threshold. You can specify<br>minimum and maximum global buffer thresholds. If the global<br>buffer exceeds these thresholds, the packets in individual<br>queues, which are ECN or WRED enabled, are marked or<br>dropped even if the queue thresholds have not been exceeded.<br>You can configure thresholds by the number of packets,<br>number of bytes, and packets where 1 packet maps to 208<br>bytes. The minimum and maximum thresholds must be of the<br>same type. If no aggregate arguments are supplied, no<br>aggregate WRED is configured. The default threshold is in<br>packets. The thresholds are from 1 to 83886080. |
| Step 10 | switch(config-pmap-nq)#<br>wred-queue qos-group-map<br>queue-only queue-group                                                                                                    | (Optional)<br>Enables ECN marking for the specified QoS group that is<br>based only on a class threshold and independent of the global<br>buffer threshold configuration.                                                                                                    |
| Step 11 | switch(config-pmap-nq)# <b>show</b><br>wred-queue qos-group-map                                                                                                    | (Optional)<br>Displays the configuration for the queue-only QoS group maps.                                                                                                    |
| Step 12 | switch# <b>copy running-config</b><br>startup-config                                                                                                    | (Optional)<br>Saves the change persistently through reboots and restarts by<br>copying the running configuration to the startup configuration.                                                                                                    |

The following example shows how to configure an ECN threshold per class: switch# configure terminal
switch(config)# class-map type queuing cque\_ecn

switch(config-cmap-que)# match qos-group 1

```
switch(config-cmap-que)# exit
switch(config)# policy-map type queuing pque_ecn switch(config-pmap-
que)# class type queuing cque_ecn switch(config-pmap-c-que)# random-
detect minimum-threshold 20 kilobytes maximum-threshold 60 kilobytes
drop-probability 70 weight 11 cap-average
The following example shows how to configure a global ECN threshold in packets, bytes, kilobytes,
and megabytes:
switch(config)# congestion-control random-detect global-buffer
minimum-threshold 1000 bytes maximum-threshold 1000 bytes
switch(config)#
```

### **Configuring Pause Buffer Thresholds and Priority Groups**

The ingress queuing policy is used to configure pause buffer thresholds and priority groups.

| Procedure |  |
|-----------|--|
|           |  |

|        | Command or Action                                                                                                    | Purpose                                                                                                    |
|--------|----------------------------------------------------------------------------------------------------|----------------------------------------------------------------------------------------------------|
| Step 1 | switch# configure terminal                                                                                            | Enters global configuration mode.                                                                                                    |
| Step 2 | <pre>switch(config)# policy-map type queuing policy-map name</pre>                                                    | Enters policy-map queuing class mode and identifies the policy map assigned to the type queuing policy map.                                                                                                    |
| Step 3 | switch(config-pmap-que)# class<br>type queuing class-map name                                                         | References an existing queuing class map in a policy map and<br>enters class mode.<br>Important This must be defined as a no-drop class in the<br>network-qos policy applied in the system qos.                                                                                                    |
| Step 4 | switch(config-pmap-c-que)# pause<br>buffer-size buffer-size<br>pause-threshold xoff-size<br>resume-threshold xon-size | <ul> <li>Specifies the buffer threshold settings for pause and resume.</li> <li>Note The values mentioned next to each parameter are the recommended values. These values are assigned by the system and will be the default values if no value is defined in the input queuing policy. You can use different values based on your requirement.</li> <li>On 10-Gigabit ports, if the no-drop class has an MTU &lt;= 2240:</li> <li>buffer-size—27,456 bytes</li> <li>pause threshold—12,480 bytes</li> <li>resume-threshold—0 bytes</li> <li>On 10-Gigabit ports, if the no-drop class has an MTU &gt; 2240:</li> <li>buffer-size—89,440 bytes</li> <li>pause threshold—21,840 bytes</li> <li>resume-threshold—21,840 bytes</li> <li>on 40-Gigabit ports, if the no-drop class has an MTU of MTU &lt;=2240:</li> <li>buffer-size—83,616 bytes</li> </ul> |

|        | Command or Action                                                                                                    | Purpose                                                                                                    |
|--------|----------------------------------------------------------------------------------------------------|----------------------------------------------------------------------------------------------------|
|        |                                                                                                    | <ul> <li>pause threshold—40,352 bytes</li> <li>resume-threshold—19,552 bytes</li> <li>On 40-Gigabit ports, if the no-drop class has an MTU &gt; 2240:</li> <li>buffer-size—1,58,080 bytes</li> <li>pause threshold— 77,376 bytes</li> <li>resume-threshold—56,576 bytes</li> </ul>                                                                                                    |
| Step 5 | switch(config-pmap-c-que)# no<br>pause buffer-size buffer-size<br>pause-threshold xoff-size<br>resume-threshold xon-size | Removes the buffer threshold settings for pause and resume.                                                                                                    |
| Step 6 | switch(config-pmap-c-que)# <b>pause</b><br><b>priority-group</b> <i>priority group</i><br><i>number</i>                  | Maps the no-drop class traffic to the priority group specified.                                                                                                    |
| Step 7 | switch(config-pmap-c-que)#<br><b>queue-limit</b> queue size [ <b>dynamic</b><br>dynamic threshold]                       | (Optional) Specifies either the static or dynamic shared limit<br>available to the queue for Inspur CN61108PC-V,<br>CN61108TC-V, and CN6132Q-V switches.<br>The static queue limit defines the fixed size to which the queue<br>can grow. The dynamic queue limit allows the queue's threshold<br>size to be decided depending on the number of free cells<br>available, in terms of the alpha value. |

This example shows how to configure priority groups for no-drop classes:

```
switch# configure terminal switch(config-pmap-
que)# policy-map type queuing p1 switch(config-
pmap-que)# class type queuing c1
switch(config-pmap-c-que)# pause buffer-size 39936 pause-threshold 24960 resume-
threshold 12480
switch(config-pmap-c-que)# pause priority-group 1
```

### **Information About Marking**

Marking is a method that you use to modify the QoS fields of the incoming and outgoing packets.

You can use marking commands in traffic classes that are referenced in a policy map. The marking features that you can configure are listed below:

- DSCP
- IP precedence
- CoS

### **Configuring CoS Marking**

The value of the CoS field is recorded in the high-order three bits of the VLAN ID Tag field in the IEEE 802.1Q header.

#### Procedure

|        | Command or Action                                                                                    | Purpose                                                                                                    |
|--------|----------------------------------------------------------------------------------------------------|----------------------------------------------------------------------------------------------------|
| Step 1 | switch# configure terminal                                                                           | Enters global configuration mode.                                                                                                    |
| Step 2 | <pre>switch(config) # policy-map [type<br/>network-qos] policy-map name</pre>                        | Creates or accesses the policy map named <i>policy-map-name</i> and enters policy-map mode.<br>The policy-map name can contain alphabetic, hyphen, or underscore characters, is case sensitive, and can be up to 40 characters. |
| Step 3 | <pre>switch(config-pmap-nq) # class [type<br/>network-qos] {class-map name<br/> class-default}</pre> | Creates a reference to the <i>class-map-name</i> and enters policy-map class configuration mode.<br>Use the <b>class-default</b> keyword to select all traffic that is not currently matched by classes in the policy map.      |
| Step 4 | switch(config-pmap-c-nq) # set cos<br>cos-value                                                      | Specifies the CoS value to cos-value.         The cos-value can range from 0 to 7.         Note       This command is supported only for egress policies.                                                                       |

### **Configuring DSCP Marking**

You can set the DSCP value in the six most significant bits of the DiffServ field of the IP header to a specified value. You can enter numeric values from 0 to 60, in addition to the standard DSCP values shown in the table below:

Note

You can set DSCP or IP precedence but you cannot set both values because they modify the same field in the IP packet.

#### Table 3: Standard DSCP Values

| Value | List of DSCP Values                 |
|-------|-------------------------------------|
| af11  | AF11 dscp (001010)—decimal value 10 |
| af12  | AF12 dscp (001100)—decimal value 12 |

| Value   | List of DSCP Values                                  |
|---------|------------------------------------------------------|
| af13    | AF13 dscp (001110)—decimal value 14                  |
| af21    | AF21 dscp (010010)—decimal value 18                  |
| af22    | AF22 dscp (010100)—decimal value 20                  |
| af23    | AF23 dscp (010110)—decimal value 22                  |
| af31    | AF31 dscp (011010)—decimal value 26                  |
| af32    | AF40 dscp (011100)—decimal value 28                  |
| af33    | AF33 dscp (011110)—decimal value 30                  |
| af41    | AF41 dscp (100010)—decimal value 34                  |
| af42    | AF42 dscp (100100)—decimal value 36                  |
| af43    | AF43 dscp (100110)—decimal value 38                  |
| cs1     | CS1 (precedence 1) dscp (001000)—decimal value<br>8  |
| cs2     | CS2 (precedence 2) dscp (010000)—decimal value<br>16 |
| cs3     | CS3 (precedence 3) dscp (011000)—decimal value 24    |
| cs4     | CS4 (precedence 4) dscp (100000)—decimal value 32    |
| cs5     | CS5 (precedence 5) dscp (101000)—decimal value<br>40 |
| cs6     | CS6 (precedence 6) dscp (110000)—decimal value 48    |
| cs7     | CS7 (precedence 7) dscp (111000)—decimal value 56    |
| default | Default dscp (000000)—decimal value 0                |
| ef      | EF dscp (101110)—decimal value 46                    |

| Command or ActionPurposeStep 1configure terminalEnters global configuration mode.Step 2policy-map type qos<br>qos-policy-map-nameCreates or accesses the policy map<br>qos-policy-map-name, and then emplicy-map name can contain alph<br>underscore characters, is case sens<br>characters. |                                                         | Purpose                                                                                                    |  |  |
|----------------------------------------------------------------------------------------------------|---------------------------------------------------------|----------------------------------------------------------------------------------------------------|--|--|
|                                                                                                    |                                                         | Enters global configuration mode.                                                                                                    |  |  |
|                                                                                                    |                                                         | Creates or accesses the policy map named<br>qos-policy-map-name, and then enters policy-map mode. The<br>policy-map name can contain alphabetic, hyphen, or<br>underscore characters, is case sensitive, and can be up to 40<br>characters. |  |  |
| Step 3                                                                                                    | class [type qos]<br>{class-map-name  <br>class-default} | Creates a reference to class-map-name, and enters policy-map<br>class configuration mode. Use the <b>class-default</b> keyword to<br>select all traffic that is not currently matched by classes in the<br>policy map.                      |  |  |
| Step 4                                                                                                    | set dscp dscp-value                                     | Sets the DSCP value to dscp-value. See the Standards DSCP Values table.                                                                                                    |  |  |

This example shows how to display the policy-map configuration as shown below: switch# show policy-map policy1

### **Configuring IP Precedence Marking**

You can set the value of the IP precedence field in bits 0 to 2 of the IPv4 type of service (ToS) field or the equivalent Traffic Class field for IPv6 of the IP header. The following table shows the precedence values:

Note

You can set IP precedence or DSCP but you cannot set both values because they modify the same field in the IP packet.

| Table 4: Precedence Va | alues |
|------------------------|-------|
|------------------------|-------|

| Value          | List of Precedence Values           |
|----------------|-------------------------------------|
| 0-7            | IP precedence value                 |
| critical       | Critical precedence (5)             |
| flash          | Flash precedence (3)                |
| flash-override | Flash override precedence (4)       |
| immediate      | Immediate precedence (2)            |
| internet       | Internetwork control precedence (6) |

| Value    | List of Precedence Values      |
|----------|--------------------------------|
| network  | Network control precedence (7) |
| priority | Priority precedence (1)        |
| routine  | Routine precedence (0)         |

|                                                                     | Command or Action                                                                             | Purpose                                                                                                    |  |
|---------------------------------------------------------------------|-----------------------------------------------------------------------------------------------|----------------------------------------------------------------------------------------------------|--|
| Step 1                                                              | switch# config terminal                                                                       | Enters global configuration mode.                                                                                                    |  |
| Step 2switch(config) # policy-map [type<br>qos] qos-policy-map-name |                                                                                               | Creates or accesses the policy map named <i>policy-map-name</i> , and then enters policy-map mode. The policy-map name can contain alphabetic, hyphen, or underscore characters, is case sensitive, and can be up to 40 characters. |  |
| Step 3                                                              | <pre>switch(config-pmap-nq) # class [type<br/>qos] {class-map-name  <br/>class-default}</pre> | Creates a reference to class-map-name, and enters<br>policy-map class configuration mode. Use the <b>class-default</b><br>keyword to select all traffic that is not currently matched<br>by classes in the policy map.              |  |
| Step 4                                                              | switch(config-pmap-c-nq) <b># set</b><br><b>precedence</b> precedence-value                   | Sets the IP precedence value to precedence-value. You can<br>enter one of the values shown in the Precedence Values<br>table.                                                                                                    |  |

This example shows how to set the precedence marking to 5:

```
switch(config) # policy-map type qos my_policy
switch(config-pmap-qos) # class type qos
my_class switch(config-pmap-c-qos) # set
precedence 5 switch(config-pmap-c-qos) #
```

### **QoS Configurations for Layer 3 Routing**

### **Configuring Layer 3 Multicast Queuing**

You can use this procedure to distribute traffic into different queues, where each queue is configured with different weighted round robin (WRR) parameters.

|        | Command or Action          | Purpose                           |  |
|--------|----------------------------|-----------------------------------|--|
| Step 1 | switch# configure terminal | Enters global configuration mode. |  |

This example shows how to configure a Layer 3 interface:

### Configuring a Service Policy for a Layer 3 Interface

You can configure a service policy for a Layer 3 interface.

#### Procedure

|        | Command or Action                                                                                       | Purpose                                                                                                    |  |
|--------|----------------------------------------------------------------------------------------------------|----------------------------------------------------------------------------------------------------|--|
| Step 1 | switch# configure terminal                                                                              | Enters global configuration mode.                                                                                                    |  |
| Step 2 | switch(config)# interface<br>ethernet <i>slot/port</i>                                                  | Enters the configuration mode for the specified interface.                                                                                                    |  |
| Step 3 | switch(config-if)# no switchport                                                                        | Selects the Layer 3 interface.                                                                                                    |  |
| Step 4 | <pre>switch(config-if)# service-policy [type { qos input   queuing [input   output] } policy-name</pre> | <ul> <li>Selects the Layer 3 interface.</li> <li>Specifies the policy map to use as the service policy for th Layer 3 interface. There are two policy-map configuration modes: <ul> <li>qos—Classification mode; this is the default mode.</li> <li>queuing—Queuing mode.</li> </ul> </li> <li>Note The output keyword specifies that this policy map should be applied to traffic transmitted from an interface and the input keyword specifies that th policy map should be applied to traffic transmitted an interface. You can apply both output and input a queuing policy. The policy applied at input should have buffer configurations and the policy applied output should have scheduling and queuing policy.</li> </ul> |  |

The following example shows how to attach a queuing policy map to a Layer 3 interface:

```
switch# configure terminal
switch(config)# interface ethernet
1/5 switch(config-if)# no switchport
switch(config-if)# service-policy type queuing output my_output_q_policy
switch(config-if)#
The following example shows how to attach an input qos policy map to a Layer 3 interface:
switch# configure terminal
```

```
switch(config)# interface ethernet 1/5
```

```
switch(config-if)# no switchport
switch(config-if)# service-policy type qos input
my_input_qos_policy switch(config-if)#
```

### Changing the Bandwidth Allocated to Unicast and Multicast Traffic

You can change the bandwidth allocated to unicast and multicast traffic by assigning weighted round-robin (WRR) weights as a percentage of the interface data rate to the egress queues. The **wrr unicast-bandwidth** command configures this bandwidth percentage globally even if you use it on a specific interface.

#### Procedure

|        | Command or Action                                                          | Purpose                                                                                                    |
|--------|----------------------------------------------------------------------------|----------------------------------------------------------------------------------------------------|
| Step 1 | switch# configure terminal                                                 | Enters global configuration mode.                                                                                                    |
| Step 2 | switch(config)# interface ethernet<br>slot/port                            | Enters configuration mode for the specified interface.                                                                                                    |
| Step 3 | switch(config-if)# <b>wrr</b><br><b>unicast-bandwidth</b> percentage-value | Changes the bandwidth allocated to unicast and<br>multicast traffic on traffic congestion globally. The<br>bandwidth-value percentage ranges from 0 to 100<br>percent. |

This example shows how to attach a queuing policy map to a Layer 3 interface:

```
switch# configure terminal switch(config)#
interface ethernet 1/5 switch(config-if)#
wrr unicast-bandwidth 75 switch(config-
if)#
```

### **Attaching the System Service Policy**

The service-policy command specifies the system class policy map as the service policy for the system.

#### Procedure

|        | Command or Action          | Purpose                                 |  |
|--------|----------------------------|-----------------------------------------|--|
| Step 1 | switch# configure terminal | Enters global configuration mode.       |  |
| Step 2 | switch(config)# system qos | Enters system class configuration mode. |  |

### **Restoring the Default System Service Policies**

If you have created and attached new policies to the system QoS configuration, enter the **no** form of the command to reapply the default policies.

|        | Command or Action                                                                                 | Purpose                                                                                                    |
|--------|---------------------------------------------------------------------------------------------------|----------------------------------------------------------------------------------------------------|
| Step 1 | switch# configure terminal                                                                        | Enters global configuration mode.                                                                                               |
| Step 2 | switch(config)# system qos                                                                        | Enters system class configuration mode.                                                                                         |
| Step 3 | <pre>switch(config-sys-qos)# no service-policy type qos input policy-map name</pre>               | Resets the classification mode policy map.<br>This policy-map configuration is for system<br>QoS input or interface input only: |
| Step 4 | switch(config-sys-qos)# no service-policy type<br>network-qos policy-map name                     | Resets the network-wide policy map.                                                                                             |
| Step 5 | <pre>switch(config-sys-qos)# no service-policy type queuing [input   output]policy-map name</pre> | Resets the output queuing mode policy map.                                                                                      |

### **Enabling the Jumbo MTU**

You can enable the jumbo Maximum Transmission Unit (MTU) for the whole switch by setting the MTU to its maximum size (9216 bytes) in the policy map for the default Ethernet system class (class-default).

When you configure jumbo MTU on a port-channel subinterface you must first enable MTU 9216 on the base interface and then configure it again on the subinterface. If you enable the jumbo MTU on the subinterface before you enable it on the base interface then the following error will be displayed on the console: switch(config) # int po 502.4

switch(config-subif)# mtu 9216
ERROR: Incompatible MTU values

Note

The Inspur device supports 1 MTU for all classes for all ports.

To use FCoE on switch, add class-fcoe in the custom network-qos policy. If already using FCoE, make sure to add the below lines in the config so that the FCoE does not go down on the switch after enabling the jumbo qos policy.

switch# conf t
switch(config)# policy-map type network-qos jumbo
switch(config-pmap-nqos)# class type network-qos classfcoe switch(config-pmap-nqos-c)# end
This example shows how to change qos to enable the jumbo MTU:
switch# conf t
switch(config)# policy-map type network-qos jumbo
switch(config-pmap-nqos)# class type network-qos class-default
switch(config-pmap-c-nqos)# mtu 9216

Note

The **system jumbomtu** command defines the maximum MTU size for the switch. However, jumbo MTU is supported only for system classes that have MTU configured.

### Verifying the Jumbo MTU

On the Inspur device, traffic is classified into one of eight QoS groups. The MTU is configured at the QoS group level. By default, all Ethernet traffic is in QoS group 0. Use the **show queueing interface ethernet** *slot/chassis\_number* command to display all qos-groups, control qos group, span qos-group, and pfc statistics.

Use the **show policy-map system type network-qos** command to display the configured HW MTU for the qos-groups.

switch(config)# show policy-map system type network-qos

```
Type network-qos policy-maps
_____
policy-map type network-qos pn_system 
class type network-qos cn 1
   match qos-group 1
    mtu 9216
  class type network-qos cn 2
   match qos-group 2
    mtu 9216
  class type network-qos cn 3
   match qos-group 3
    mtu 9216
  class type network-qos cn 4
   match qos-group 4
    mtu 9216
  class type network-qos cn 5
   match qos-group 5
    mtu 9216
  class type network-qos cn 6
   match qos-group 6
    mtu 9216
  class type network-qos cn 7
   match qos-group 7
    mtu 9216
  class type network-qos class-default
   match qos-group 0
    mtu 1500
```

switch(config)#

This example shows how to display all qos-groups, control qos group, span qos-group, and pfc statistics:

switch# show queuing interface ethernet1/11

| Egress Queuing for  | Ethernet1/11  | [System]    |              |          |             |
|---------------------|---------------|-------------|--------------|----------|-------------|
| QoS-Group# Bandwidt | th% PrioLevel | Min         | Shape<br>Max | Units    | QLimit      |
| +                   | 100 -         |             | -            |          | 7 (D)       |
|                     |               | QOS GROUP 0 |              |          |             |
| +<br>               | Unicast       | OOBFC       | Jnicast   M  | ulticast | +<br> <br>+ |
| Tv2)+ = [           |               | 0           | 0            |          | 0           |
| Tx Byts             |               | 0           | 0            |          | 0           |
| Dropped Pkts        |               | 0           | 0            |          | 0           |
| Dropped Byts        |               | 0           | 0            |          | 0           |
| Q Depth Byts        |               | 0           | 0            |          | 0           |
| +                   |               |             |              |          | +           |
| 1                   |               | QOS GROUP 1 |              |          |             |
| +                   | TT - 1        |             | 7            |          | +           |
|                     | Unicast       | I OOBEC I   | Jnicast   M  | ulticast |             |
| +                   |               | 0.1         | 0.1          |          | +           |
|                     |               | 01          | 01           |          | 01          |
| Dropped Pkts        |               | 01          | 01           |          | 01          |
| Propped IKCS        |               |             | 01           |          |             |
| Dropped Byts        |               | 0           | 0            |          | 0           |

| Q Depth Byts                                                                          |         | 0                                           | 0                                     | I                            | 01                                               |
|---------------------------------------------------------------------------------------|---------|---------------------------------------------|---------------------------------------|------------------------------|--------------------------------------------------|
| +                                                                                     |         | QOS GROUP                                   | 2                                     |                              | +                                                |
| +                                                                                     | Unicast | OOBFC                                       | Unicast                               | Multicast                    | +                                                |
| TX Byts  <br>Dropped Pkts  <br>Dropped Byts  <br>O Depth Byts                         | Pixa    | 0  <br>0  <br>0  <br>0                      | 0<br>0<br>0<br>0                      |                              | 0  <br>0  <br>0  <br>0  <br>0                    |
| + +                                                                                   |         | QOS GROUP                                   | 3                                     | I                            | +                                                |
| +                                                                                     | Unicast | OOBFC                                       | Unicast                               | Multicast                    | +<br>                                            |
| +<br>  Tx Byts  <br>  Dropped Pkts  <br>  Dropped Byts  <br>  Q Depth Byts  <br>+     | Pace (  | 0  <br>0  <br>0  <br>0  <br>0               | 0<br>0<br>0<br>0                      |                              | +<br>0  <br>0  <br>0  <br>0  <br>0  <br>+        |
| <br>+                                                                                 |         | QOS GROUP                                   | 4                                     |                              | <br>+                                            |
| +<br>  Tx Byts  <br>  Dropped Pkts  <br>  Dropped Byts  <br>  Q Depth Byts  <br>+     | Unicast | OOBFC<br>0 <br>0 <br>0 <br>0 <br>0          | Unicast<br>0<br>0<br>0<br>0<br>0      | Multicast<br> <br> <br> <br> | +<br>01<br>01<br>01<br>01<br>01<br>01<br>01<br>+ |
| +                                                                                     |         | QUS GROUP                                   | 5                                     |                              | +                                                |
| +<br>  Tx Byts  <br>  Dropped Pkts  <br>  Dropped Byts  <br>  Q Depth Byts            | Pitaj   | 0  <br>0  <br>0  <br>0  <br>0               | 0<br>0<br>0<br>0                      | <br> <br> <br>               | +<br>0 <br>0 <br>0 <br>0 <br>0                   |
| T                                                                                     |         | QOS GROUP                                   | 6                                     |                              |                                                  |
| +<br>  Tx Byts  <br>  Dropped Pkts  <br>  Dropped Byts  <br>  Q Depth Byts            | Unicast | OOBFC<br>0 <br>0 <br>0 <br>0 <br>0          | Unicast<br>0<br>0<br>0<br>0<br>0<br>0 | Multicast<br> <br> <br> <br> | +<br>0 <br>0 <br>0 <br>0 <br>0                   |
| +                                                                                     |         | QOS GROUP                                   | 7                                     |                              | +                                                |
| +<br> <br>+                                                                           | Unicast | OOBFC                                       | Unicast                               | Multicast                    | +<br> <br>+                                      |
| Tx Byts  <br>Dropped Pkts  <br>Dropped Byts  <br>Q Depth Byts                         | Pkss)   | 0  <br>0  <br>0  <br>0  <br>0               | 0<br>0<br>0<br>0<br>0                 | <br> <br> <br>               | 0  <br>0  <br>0  <br>0  <br>0  <br>+             |
| <br>+                                                                                 | CONTROI | L QOS GROUP                                 |                                       |                              | <br>+                                            |
| <br>+<br>  Tx Byts  <br>  Dropped Pkts  <br>  Dropped Byts  <br>  Q Depth Byts  <br>+ | Unicast | OOBFC<br>1055 <br>33011 <br>7 <br>508 <br>0 | Unicast<br>0<br>0<br>0<br>0<br>0<br>0 | Multicast<br> <br> <br> <br> | <br>+<br>0 <br>0 <br>0 <br>0 <br>0 <br>+         |
|                                                                                       | SPAN    | J QOS GROUP                                 |                                       |                              | I                                                |

| +                                                                                 |                                            | Unicast   OC                                                                                | )BFC Unicast                                              | Multicast                                                                                             | +                                                                   |
|-----------------------------------------------------------------------------------|--------------------------------------------|---------------------------------------------------------------------------------------------|-----------------------------------------------------------|----------------------------------------------------------------------------------------------------|---------------------------------------------------------------------|
| +<br>  Tx Byts  <br>  Dropped Pkts  <br>  Dropped Byts  <br>  Q Depth Byts  <br>+ |                                            |                                                                                             |                                                           | 0  <br>0  <br>0  <br>0  <br>0  <br>0                                                                  | +<br>0 <br>0 <br>0 <br>0 <br>0                                      |
| Port Egress Statistics                                                            | 3                                          |                                                                                             |                                                           |                                                                                                    |                                                                     |
| WRED Drop Pkts                                                                    |                                            |                                                                                             | 0                                                         |                                                                                                    |                                                                     |
| Ingress Queuing for Et                                                            | herr                                       | net1/11                                                                                     |                                                           |                                                                                                    |                                                                     |
| QoS-Group#<br>Buff Size                                                           |                                            | Pause<br>Pause Th                                                                           | Resume Th                                                 | QLimit                                                                                                |                                                                     |
| 7<br>6<br>5<br>4<br>3<br>2<br>1                                                   |                                            | -<br>-<br>-<br>-<br>-                                                                       | -<br>-<br>-<br>-<br>-                                     | 11210992(S)<br>11210992(S)<br>11210992(S)<br>11210992(S)<br>11210992(S)<br>11210992(S)<br>11210992(S) |                                                                     |
| 0<br>Port Ingress Statistic                                                       | -<br>cs                                    | -                                                                                           | -                                                         | 11210992(S)                                                                                           |                                                                     |
| Ingress MMU Drop Pkts<br>Ingress MMU Drop Bytes<br>PFC Statistics                 | 3                                          |                                                                                             |                                                           | 0<br>0                                                                                                |                                                                     |
| TxPPP:                                                                            |                                            | 0, RxPPP:                                                                                   |                                                           | 0                                                                                                    |                                                                     |
| COS QOS Group<br>0 –<br>1 –<br>2 –<br>3 –<br>4 –<br>5 –<br>6 –                    | ₽G<br>7<br>7<br>7<br>7<br>7<br>7<br>7<br>7 | TxPause<br>Inactive<br>Inactive<br>Inactive<br>Inactive<br>Inactive<br>Inactive<br>Inactive | TxCount<br>0<br>0<br>0<br>0<br>0<br>0<br>0<br>0<br>0<br>0 | RxPause<br>Inactive<br>Inactive<br>Inactive<br>Inactive<br>Inactive<br>Inactive<br>Inactive           | RxCount<br>C<br>C<br>C<br>C<br>C<br>C<br>C<br>C<br>C<br>C<br>C<br>C |
| 7 –                                                                               | 7                                          | Inactive                                                                                    | 0                                                         | Inactive                                                                                              | C                                                                   |

# **Configuring QoS on Interfaces**

# **Configuring Untagged CoS**

Any incoming packet not tagged with an 802.1p CoS value is assigned the default untagged CoS value of zero (which maps to the default Ethernet drop system class). You can override the default untagged CoS value for an Ethernet or EtherChannel interface.

|        | Command or Action                                                                                 | Purpose                                                                    |
|--------|---------------------------------------------------------------------------------------------------|----------------------------------------------------------------------------|
| Step 1 | switch# configure terminal                                                                        | Enters global configuration mode.                                          |
| Step 2 | <pre>switch(config)# interface {ethernet [chassis/]slot/port   port-channel channel-number}</pre> | Enters the configuration mode for the specified interface or port channel. |
| Step 3 | switch(config-if)# <b>untagged cos</b> <i>cos-value</i>                                           | Configures the untagged CoS value. Values can be from 1 to 7.              |

The following example shows how to set the CoS value to 4 for untagged frames received on an interface: switch# configure terminal

```
switch(config)# interface ethernet
1/2 switch(config-if)# untagged cos 4
```

### **Configuring an Interface Service Policy**

An input qos policy is a service policy applied to incoming traffic on an Ethernet interface for classification. For type queuing, the output policy is applied to all outgoing traffic that matches the specified class.

|        | Command or Action                                                                 |                                                            | Purpose                                                                                                    |  |  |
|--------|-----------------------------------------------------------------------------------|------------------------------------------------------------|----------------------------------------------------------------------------------------------------|--|--|
| Step 1 | switch# configure terminal                                                        | Enters global configuration mode.                          |                                                                                                    |  |  |
| Step 2 | <pre>switch(config)# interface {ethernet [chassis/]slot/port   port-channel</pre> | Enters the configuration mode for the specified interface. |                                                                                                    |  |  |
|        | channel-number}                                                                   | Note                                                       | The service policy on a port channel applies to all member interfaces.                                                                          |  |  |
| Step 3 | <pre>switch(config-if)# service-policy input</pre>                                | Applies the policy map to the interface.                   |                                                                                                    |  |  |
|        | policy-name                                                                       | Note                                                       | There is a restriction that system type qos<br>policy cannot be the same as any the type qos<br>policy applied to an interface or EtherChannel. |  |  |

#### Procedure

This example shows how to apply a policy to an Ethernet interface: switch# configure terminal
switch(config)# interface ethernet 1/1
switch(config-if)# service-policy type qos input policy1

# **Verifying the QoS Configuration**

To verify the QoS configurations, perform one of these tasks:

| Command                                                                       | Purpose                                                                                                    |
|-------------------------------------------------------------------------------|----------------------------------------------------------------------------------------------------|
| switch# show class-map                                                        | Displays the class maps defined on the device.                                                                                                    |
| switch# show policy-map [name]                                                | Displays the policy maps defined on the device.<br>Optionally, you can display the named policy only.                                                                                                    |
| <pre>switch# show policy-map interface [interface number]</pre>               | Displays the policy map settings for an interface or all interfaces.                                                                                                    |
| switch# show policy-map system                                                | Displays the policy map settings attached to the system qos.                                                                                                    |
| <pre>switch# show policy-map type {network-qos   qos   queuing} [name]</pre>  | Displays the policy map settings for a specific policy<br>type. Optionally, you can display the named policy<br>only.                                                                                                    |
| switch# <b>show interface untagged-cos</b> [ <b>module</b><br><i>number</i> ] | Displays the untagged CoS values for all interfaces.                                                                                                    |
| switch# show wrr-queue cos-map [var]                                          | Displays the mapped CoS values to egress queues.                                                                                                    |
| switch# <b>running-config ipqos</b>                                           | Displays information about the running configuration for QoS.                                                                                                    |
| switch# <b>startup-config ipqos</b>                                           | Displays information about the startup configuration for QoS.                                                                                                    |
| <pre>switch# show queuing interface ethernet slot-no/port-no</pre>            | Displays the queuing information on interfaces.                                                                                                    |
| switch# <b>show queuing</b>                                                   | Displays the queuing information configured for all<br>interfaces. It includes shaper configuration<br>information for each class, the control queue Tx and<br>drop statistics for each port, and WRED drop packet<br>counts. |

This example shows how to configure a network QoS policy:

```
switch(config) # class-map type network-qos
cnq1 switch(config-cmap-nq)# match qos-group 1
switch(config-cmap-nq)# exit
switch(config) # class-map type network-qos
cnq6 switch(config-cmap-nq)# match qos-group 6
switch(config-cmap-nq)# exit
switch(config) # policy-map type network-qos pnqos
switch(config-pmap-nqos)# class type network-qos
cnq1 switch(config-pmap-nqos-c)# mtu 2200
switch(config-pmap-nqos-c)# pause no-drop
switch(config-pmap-nqos-c)# set cos 4 switch(config-
pmap-nqos-c)# exit
switch(config-pmap-nqos)# class type network-qos nq6
switch(config-pmap-nqos-c)# mtu 2200
switch(config-pmap-nqos-c)# pause no-drop
switch(config-pmap-nqos-c)# set cos 5
switch(config-pmap-nqos-c)# congestion-control random-detect ecn
switch(config-pmap-nqos-c)# exit
```

```
switch(config-pmap-ngos)# class type network-gos class-default
switch(config-pmap-nqos-c)# mtu 9216
switch(config-pmap-nqos-c)# exit
switch(config-pmap-ngos)# system gos
switch(config-sys-qos)# service-policy type network-qos pnqos
switch(config-sys-qos)#
This example shows how to configure an output queuing policy:
switch(config)# class-map type queuing cqu1
switch(config-cmap-que)# match qos-group 1
switch(config-cmap-que)# exit
switch(config) # class-map type queuing cqu6
switch(config-cmap-que)# match qos-group 6
switch(config-cmap-que)# exit
switch(config) # policy-map type queuing pqu
switch(config-pmap-que)# class type queuing class-default
switch(config-pmap-c-que)# bandwidth percent 70
switch(config-pmap-c-que)# exit
switch(config-pmap-que) # class type queuing
cau1
switch(config-pmap-c-que)# bandwidth percent 10
switch(config-pmap-c-que)# exit
switch(config-pmap-que)# class type queuing
cau6
switch(config-pmap-c-que)# bandwidth percent 20
switch(config-pmap-c-que)# exit
switch(config-pmap-que)# exit
switch(config) # system qos
switch(config-sys-qos) # service-policy type queuing output pqu
switch(config-sys-qos)#
This example shows how to configure an input queuing policy:
switch(config)# class-map type queuing cqu1
switch(config-cmap-que)# match qos-group 1
switch(config-cmap-que)# exit
switch(config) # class-map type queuing cqu6
switch(config-cmap-que)# match qos-group 6
switch(config-cmap-gue) # exit
switch(config) # policy-map type queuing piqu
switch(config-pmap-que)# class type queuing cqu1
switch (config-pmap-c-que) # pause buffer-size 39936 pause-threshold 24960 resume-
threshold 12480
switch(config-pmap-c-que)# pause priority-group
1
switch(config-pmap-c-que)# exit
switch(config-pmap-que)# class type queuing cqu6
switch(config-pmap-c-que)# pause priority-group
٦
switch(config-pmap-c-que)# exit
switch(config-pmap-que)# class type queuing class-default
switch(config-pmap-c-que)# queue-limit dynamic 2
switch(config-pmap-c-que)# exit
switch(config-pmap-que)# exit
switch(config) # system qos
switch(config-sys-qos)# service-policy type queuing output
piqu
switch(config-sys-qos)#
This example shows how to configure a QoS policy:
switch(config) # class-map type qos cqos1
switch(config-cmap-qos)# match cos 1
switch(config-cmap-qos)# exit switch(config)#
class-map type qos cqos6 switch(config-cmap-
qos) # match cos 6 switch(config-cmap-qos) #
exit switch(config) # policy-map type qos pqos
switch(config-pmap-qos)# class type qos cqos1
switch(config-pmap-c-qos)# set qos-group 1
switch(config-pmap-c-qos)# exit
switch(config-pmap-qos)# class type qos cqos6
switch(config-pmap-c-qos)# set qos-group 6
switch(config-pmap-c-qos)# exit
switch(config-pmap-qos)# exit
```

switch (config) # system qos

switch(config-sys-qos)# service-policy type qos input
pqos
switch(config-sys-qos)#
This example shows how to verify the untagged-cos configuration on interfaces:
switch(config-if)# show interface untagged-cos

\_\_\_\_\_

Interface Untagged-CoS \_\_\_\_\_ Ethernet1/1 4 Ethernet1/2 Ethernet1/3 5 Ethernet1/4 Ethernet1/5 Ethernet1/6 Ethernet1/7 Ethernet1/8 Ethernet1/9 Ethernet1/10 Ethernet1/11 Ethernet1/12 Ethernet1/13 Ethernet1/14 Ethernet1/15 Ethernet1/16 Ethernet1/17 This example shows how to display the QoS running configuration: switch(config) # show running-config ipqos !Command: show running-config ipqos !Time: Tue Nov 10 08:29:08 2017 version 7.0(3)I7(1) class-map type qos match-all c1 match cos 1 class-map type qos match-all
 c2 match cos 2 class-map type qos match-any cq1 match cos 4 class-map type qos match-any cq2 match cos 5 class-map type qos match-all dscp match precedence 0 class-map type qos match-all cq1\_1 match cos 4 match precedence 7 class-map type qos match-all cq2\_1 match cos 5 match precedence 3 class-map type qos match-all cMap Cos 1 match cos 1 class-map type qos match-all cMap\_Cos\_2 match cos 2 • class-map type queuing cMap Qing match qGrp 7 match gos-group 7 policy-map type qos inpq class c5 set qos-group 5 policy-map type queuing piqu class type queuing cqu1 pause buffer-size 39936 pause-threshold 24960 resume-threshold 12480

```
pause priority-group 1
   class type queuing cqu6
   pause priority-group 3
class-map type network-qos cMap NQ match qGrp 7
 match qos-group 7
policy-map type network-qos pnqos
 class type network-qos cnq1
   mtu 2200
   pause no-drop
   set cos 4
 class type network-qos cnq6
mtu 2200
   pause no-drop
   set cos 5
   congestion-control random-detect ecn
system qos
 service-policy type qos input pMap_Qos_system service-
 policy type network-qos pMap NQ system service-policy
  type queuing output pMap_Qing_system
interface Ethernet1/1/1 priority-
  flow-control mode on
interface Ethernet1/32 priority-
  flow-control mode on
```

This example shows how to display the QoS groups that are mapped to the egress queue:

```
switch(config)# wrr-queue qos-group-map 3 1
switch(config)# show wrr-queue qos-group-map
MCAST Queue ID
0
0
0
1
2
3
2
4
5
3
1
6
7
```

switch(config)#
This example shows how to display the class map configuration:
switch(config)# show class-map

This example shows how to display the policy map configuration: switch(config)# show policy-map

```
Type qos policy-maps
_____
  policy-map type qos
  pqos class type qos
 cqos1 set qos-group 1
 class type qos cqos6
   set qos-group 6
 class type qos class-default
   set qos-group 0
policy-map type qos default-in-policy
 class type qos class-default
   set qos-group 0
Type queuing policy-maps
_____
policy-map type queuing piqu
 class type queuing cqu1
   pause buffer-size 39936 pause-threshold 24960 resume-threshold 12480
   pause priority-group 1
 class type queuing cqu6
   pause priority-group 3
 class type queuing class-default
   bandwidth percent 100 queue-
   limit dynamic 2
Type network-qos policy-maps
_____
policy-map type network-qos pnqos
 class type network-qos cnq1
   mtu 1500
   set cos 4
 class type network-qos cnq6
   mtu 1500
   set cos 5
   congestion-control random-detect ecn
 class type network-qos class-default
   mtu 9216
```

```
policy-map type network-qos default-nq-policy
    class type network-qos class-default
    mtu 1500
switch(config)#
```

This example shows how to display all active policy maps in the system: switch(config)# show policy-map system

Type network-qos policy-maps

```
policy-map type network-gos pngos
class type network-gos cng1
match gos-group 1
```

```
mtu 2200
     pause no-drop
     set cos 4
   class type network-gos cng6
     match qos-group 6
     mtu 2200
     pause no-drop
     set cos 5
     congestion-control random-detect ecn
    class type network-qos class-default
     match qos-group 0
     mtu 9216
 Service-policy (qos) input: pMap_Qos_system
   policy statistics status: enabled
Class-map (qos): cqos1 (match-all)
     Match: cos 1
     set qos-group 1
   Class-map (qos): cqos6 (match-all)
     Match: cos 6
      set qos-group 6
   Class-map (qos): class-default (match-any)
     Match: any
      set qos-group 0
  Service-policy (queuing) output: pqu
   policy statistics status: disabled
   Class-map (queuing): cqu1 (match-any)
     Match: qos-group 1
     bandwidth percent 10
   Class-map (queuing): cqu6 (match-any)
     Match: qos-group 6
     bandwidth percent 20
    Class-map (queuing): class-default (match-any)
     Match: qos-group 0
     bandwidth percent 70
switch(config)#
```

This example shows how to display the service policy maps configured on the interfaces: switch(config) # show policy-map interface ethernet 1/1

Global statistics status : enabled Ethernet1/1 Service-policy (qos) input: pqos policy statistics status: enabled Class-map (qos): cqos1 (match-all) Match: cos 1 set qos-group 1 Class-map (qos): cqos6 (match-all) Match: cos 6 set qos-group 6 Class-map (qos): class-default (match-any) Match: any set qos-group 0 Service-policy (queuing) output: pqu policy statistics status: enabled

```
Class-map (queuing): cqu1 (match-any)
     Match: qos-group 1
     bandwidth percent 10
   Class-map (queuing): cqu6 (match-any)
     Match: qos-group 6
     bandwidth percent 20
   Class-map (queuing): class-default (match-any)
     Match: qos-group 0
     bandwidth percent 70
switch(config)#
```

This example shows how to display the queuing information configured for all interfaces: switch# show queuing

\_

+ 

+

+ + +

+ + +

+ + +

> Т +

+

| Egress                    | Queuing for                                         | Ethernet1/1                                                                                                    | [Interface]                                                 |                  |       |
|---------------------------|-----------------------------------------------------|----------------------------------------------------------------------------------------------------|-------------------------------------------------------------|------------------|-------|
| QoS-Group                 | p# Bandwidth% Pr:                                   | ioLevel                                                                                                    | Min                                                         | Shape<br>Max     | Units |
| +                         | 0<br>1<br>2<br>3<br>4<br>5<br>6<br>7<br>9           | 10     -       10     -       10     -       10     -       10     -       10     -       10     -       10     -       0     - | - 0<br>- 0<br>L 0<br>- 0<br>2 0<br>- 0<br>- 0<br>- 0<br>- 0 |                  |       |
| +                         |                                                     |                                                                                                    | QOS GROUP 0                                                 |                  |       |
|                           |                                                     | Unicast                                                                                                    | Multica                                                     | st               |       |
| <br> <br>  D<br>  D       | Tx Pkts <br>Tx Byts <br>ropped Pkts <br>ropped Byts |                                                                                                    | 0  <br>0  <br>0  <br>0                                      | 0<br>0<br>0<br>0 |       |
|                           |                                                     |                                                                                                    | QOS GROUP 1                                                 |                  |       |
| +                         |                                                     | Unicast                                                                                                    | Multica                                                     | st               |       |
| +<br> <br>  D<br>  D      | Tx Pkts <br>Tx Byts <br>ropped Pkts <br>ropped Byts |                                                                                                    | 0  <br>0  <br>0  <br>0                                      | 0<br>0<br>0<br>0 |       |
| +                         |                                                     |                                                                                                    | QOS GROUP 2                                                 |                  |       |
| +                         |                                                     | Unicast                                                                                                    | Multica                                                     | st               |       |
| +<br> <br>  D<br>  D      | Tx Pkts <br>Tx Byts <br>ropped Pkts <br>ropped Byts |                                                                                                    | 0  <br>0  <br>0  <br>0                                      | 0<br>0<br>0<br>0 |       |
| +                         |                                                     |                                                                                                    | QOS GROUP 3                                                 |                  |       |
| +                         |                                                     | Unicast                                                                                                    | Multica                                                     | st               |       |
| +<br> <br>  D<br>  D<br>+ | Tx Pkts <br>Tx Byts <br>ropped Pkts <br>ropped Byts |                                                                                                    | 0  <br>0  <br>0  <br>0                                      | 0<br>0<br>0<br>0 |       |
| <br> <br>+                |                                                     |                                                                                                    | QOS GROUP 4                                                 |                  |       |
|                           |                                                     | Unicast                                                                                                    | Multica                                                     | st               |       |

| <br> <br>               | Tx<br>Tx<br>Dropped<br>Dropped       | Pkts <br>Byts <br>Pkts <br>Byts   |         | 0  <br>0  <br>0  <br>0      |              | 0<br>0<br>0<br>0 |  |
|-------------------------|--------------------------------------|-----------------------------------|---------|-----------------------------|--------------|------------------|--|
| +                       |                                      |                                   |         | QOS G                       | ROUP 5       |                  |  |
| +<br>                   |                                      |                                   | Unicast | I                           | Multicast    | T                |  |
| +<br> <br>              | Tx                                   | Byts                              | ta      | 0  <br>0                    |              | 0<br>0           |  |
| <br> <br>+              | Dropped<br>Dropped                   | Pkts <br>Byts                     |         | 0  <br>0                    |              | 0<br>0           |  |
|                         |                                      |                                   |         | QOS G                       | ROUP 6       |                  |  |
| +<br>                   |                                      |                                   | Unicast | T                           | Multicast    | I                |  |
| +<br> <br> <br> <br>+   | Tx<br>Dropped<br>Dropped             | Byts <br>Pkts <br>Byts            | ta)     | 0  <br>0  <br>0  <br>0      |              | 0<br>0<br>0<br>0 |  |
| +<br>                   |                                      |                                   |         | QOS G                       | ROUP 7       |                  |  |
| +<br>                   |                                      |                                   | Unicast |                             | Multicast    | I                |  |
| +<br> <br> <br>         | Tx<br>Dropped<br>Dropped             | Byts <br>Pkts <br>Byts            | ta j    | 0  <br>0  <br>0  <br>0      |              | 0<br>0<br>0<br>0 |  |
| +                       |                                      |                                   |         | CONTRO                      | OL QOS GROUI | » 9              |  |
| +<br> <br>+             |                                      |                                   | Unicast | I                           | Multicast    | I                |  |
| <br> <br> <br>+<br>Port | Tx<br>Dropped<br>Dropped<br>Egress S | Byts <br>Pkts <br>Byts <br>tatist | <br>ics | 1901 <br>145235 <br>0 <br>0 |              | 0<br>0<br>0<br>+ |  |
|                         |                                      |                                   |         |                             |              |                  |  |
| WRED                    | Drop Pkt                             | S                                 |         | 0                           |              |                  |  |

+ +

+ 

+

T

+

--+ |

+

+ T + +

. . .

Egress Queuing for Ethernet1/4 [Interface]

| QoS-Group# Bandwidth% PrioLevel |                                   |                     |                        |            | Shape            |       |
|---------------------------------|-----------------------------------|---------------------|------------------------|------------|------------------|-------|
|                                 |                                   |                     | Mir                    | ı          | Max              | Units |
|                                 | 0<br>9                            | 100<br>0            | -                      | 0<br>0     | 0<br>0           |       |
| т<br> <br>                      |                                   |                     | QOS GRO                | OUP 0      |                  |       |
| т<br>                           |                                   | Unicast             | T                      | Multicast  | I                |       |
| +<br> <br> <br> <br>+           | Tx By<br>Dropped Pk<br>Dropped By | rts <br>tts <br>rts | 0  <br>0  <br>0  <br>0 |            | 0<br>0<br>0<br>0 |       |
| i                               |                                   |                     | CONTROI                | . QOS GROU | P 9              |       |
| +<br> <br>+                     |                                   | Unicast             | I                      | Multicast  | I                |       |
| <br>                            | Tx By<br>Dropped Pk               | rts                 | 8634 <br>1218248 <br>0 |            | 0<br>0<br>0      |       |
| 1                               | Dropped By                        | rts                 | 0                      |            | 0                |       |

## Monitoring the QoS Packet Buffer

The Inspur CN6048TP switches have a 9-MB buffer memory (Broadcom T+) and the Inspur CN61108PC-V, CN61108TC-V, and CN6132Q-V switches have a 16-MB buffer memory (Broadcom T2+) that divides into a dedicated per port and dynamic shared memory. Each front-panel port has eight unicast and four multicast queues in egress. The Inspur CN61108PC-V, CN61108TC-V, and CN6132Q-V switches have eight unicast and eight multicast queues in egress. In the scenario of burst or congestion, each egress port consumes buffers from the dynamic shared memory.

For the Inspur CN6048TP switches, you can display the real-time status of the shared buffer per port. For the Inspur CN61108PC-V, CN61108TC-V, and CN6132Q-V switches, you can also display the peak status of the shared buffer per port. All counters are displayed in terms of the number of cells. Each cell is 208 bytes in size. You can also display the global level buffer consumption in terms of consumption and available number of cells.

The buffer is carved into two pools: pool 0 and pool 1. There are three buffer modes - all, default, and none. The default mode for Inspur CN6000 Series switches is all. The switches have 48 CPU multicast queues.

The default mode consumes for one default unicast queue, multicast queue, unicast CPU queue (q9), and multicast cpu queue (q9) totaling 11x4=44 cells. The none mode consumes only for unicast CPU queue (q9) and multicast CPU queue (q9) – totaling 11x2=22 cells.

The show running | grep hardware command displays the configured mode in the CLI output:

```
switch# show running | grep hardware
hardware profile portmode 48X10G+breakout6x40g
hardware qos min-buffer qos-group none
```

Usage information of shared buffer resources:

- Total Instant Usage—Current buffer usage in terms of the number of cells on a global basis.
- Remaining Instant Usage—Effective free number of cells available on a global basis.

- Max Cell Usage—Maximum buffer usage that is seen until the system buffer maximum cell usage counter is last cleared.
- Switch Cell Count—Total global buffer space available in the platform in terms of the number of cells on a global basis.

UC and MC represent the 8 unicast (Q1-Q8) and 8 multicast (Q1-Q8) instant cell usage. The example above shows that the multicast queue Q1 is consuming 3807 cells instantaneously on port 9.

The following example shows how to clear the system buffer maximum cell usage counter: switch# clear counters buffers

Max Cell Usage has been reset successfully

The following example shows how to set a buffer utilization threshold on a per port basis. If the buffer occupancy exceeds this number, you can generate a syslog.

switch# hardware profile buffer info port-threshold front-port 1 threshold 10
Port threshold changed successfully

# **CHAPTER 4**

# **Configuring Priority Flow Control**

This chapter contains the following sections:

- Information About Priority Flow Control
- Guidelines and Limitations
- · Default Settings for Priority Flow Control
- Enabling Priority Flow Control on a Traffic Class
- Configuring Priority Flow Control
- Reserving mmu-buffer for PFC
- Configuring a Priority Flow Control Watchdog Interval
- Verifying the Priority Flow Control Configuration
- Monitoring PFC Frame Counter Statistics
- Configuration Examples for Priority Flow Control

### Information About Priority Flow Control

Priority flow control (PFC; IEEE 802.1Qbb), which is also referred to as Class-based Flow Control (CBFC) or Per Priority Pause (PPP), is a mechanism that prevents frame loss that is due to congestion. PFC functions on a per class-of-service (CoS) basis.

When a buffer threshold is exceeded due to congestion, PFC sends a pause frame that indicates which CoS value needs to be paused. A PFC pause frame contains a 2-octet timer value for each CoS that indicates the length of time that the traffic needs to be paused. The unit of time for the timer is specified in pause quanta. A quanta is the time that is required for transmitting 512 bits at the speed of the port. The range is from 0 to 65535. A pause frame with a pause quanta of 0 indicates a resume frame to restart the paused traffic.

By default, PFC is in the auto mode. However, no particular traffic class is enabled for pause.

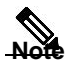

Only certain classes of service of traffic can be flow controlled while other classes are allowed to operate normally.

PFC asks the peer to stop sending frames of a particular CoS value by sending a pause frame to a wellknown multicast address. This pause frame is a one-hop frame that is not forwarded when received by the peer. When the congestion is mitigated, PFC can request the peer to restart transmitting frames.

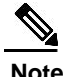

RDMA over Converged Ethernet (RoCE) v1 and v2 protocols are supported on Inspur CN6000 Series switches.

# **Guidelines and Limitations**

PFC has the following configuration guidelines and limitations:

- If PFC is enabled on a port or a port channel, it does not cause a port flap.
- Ensure that ports or port channels have enough resources before enabling PFC on them.
- PFC configuration enables PFC in both the send (Tx) and receive (Rx) direction.
- Only an exact match of the no-drop CoS is considered as a successful negotiation of PFC by the Data Center Bridging Exchange Protocol (DCBXP).
- Configuration time quanta of the pause frames is not supported.
- The configuration does not support pausing selected streams that are mapped to a particular trafficclass queue. All flows that are mapped to the class are treated as no-drop. It blocks out scheduling for the entire queue, which pauses traffic for all the streams in the queue. To achieve lossless service for a no-drop class, we highly recommend that you have only the no-drop class traffic on the queue.
- For VLAN-tagged packets, priority is always assigned based on the 802.1p field in the VLAN tag and takes precedence over the assigned internal priority(qos-group). DSCP or IP access-list classification cannot be performed on VLAN-tagged frames
- When a no-drop class is classified based on 802.1p CoS x and assigned an internal priority value (qosgroup) of y, we recommend that you use the internal priority value x to classify traffic on 802.1p CoS only, and not on any other field. For x, the packet priority assigned is x if the classification is not based on CoS, which results in packets of the internal priority that is x and y to map to the same priority x.
- The PFC feature supports up to three no-drop classes of any MTU size. However, there is a limit on the number of PFC-enabled interfaces based on the following factors:
  - MTU size of the no-drop class
  - Number of 10G and 40G ports
  - · Pause buffer size configuration in the input queuing policies
- Interface QoS policy takes precedence over the system policy. PFC priority derivation also occurs in the same order.

• Ensure that you apply the same interface-level QoS policy on all PFC-enabled interfaces for both ingress and egress.

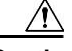

**Caution** Irrespective of the PFC configuration, we recommend that you stop traffic before you apply or remove the queuing policy that has strict priority levels at the interface level or the system level.

- To achieve end-to-end lossless service over the network, we recommend that you enable PFC on each interface through which the no-drop class traffic flows #(Tx/Rx).
- To achieve lossless service for a no-drop class, it is recommended that you maintain only no-drop class traffic on the egress queue.
- We recommend that you change the PFC configuration when there is no traffic; otherwise, packets already in the memory management unit (MMU) of the system might not get the expected treatment.
- The buffers required for PFC are best allocated automatically. However, you can change the buffer thresholds by configuring input queuing policies.
- For no-drop classes classified based on DSCP/IP access-lists (non CoS based classifications), we highly recommend that you use the same qos-group value as the match CoS value.
- Do not enable WRED on a no-drop class because it results in egress queue drops.
- When you configure a port from the 40 Gigabit Ethernet mode to the 10 Gigabit Ethernet mode or from the 10 Gigabit Ethernet mode to the 40 Gigabit Ethernet mode, the affected ports will be administratively unavailable and PFC will be disabled on these ports. To make these ports available, use the **no shut** command. After the ports are available, PFC will become enabled on them.
- The **no lldp tlv-select dcbxp** command is enhanced so that the PFC is disabled for interfaces on both sides of back-to-back switches.

# **Default Settings for Priority Flow Control**

The following table lists the default setting for PFC.

#### Table 5: Default PFC Setting

| Parameter | Default |
|-----------|---------|
| PFC       | Auto    |

# **Enabling Priority Flow Control on a Traffic Class**

You can enable PFC on a particular traffic class:

|         | Command or Action                                                                | Purpose                                                                                                    |  |  |
|---------|----------------------------------------------------------------------------------|----------------------------------------------------------------------------------------------------|--|--|
| Step 1  | switch# configure terminal                                                       | Enters global configuration mode.                                                                                                    |  |  |
| Step 2  | switch(config)# class-map type qos<br>class-name                                 | Creates a named object that represents a class of traffic<br>Class-map names can contain alphabetic, hyphen, or<br>underscore characters, are case sensitive, and can be up<br>to 40 characters.                                                        |  |  |
| Step 3  | switch(config-cmap-qos)# match<br>cos cos-value                                  | Specifies the CoS value to match for classifying packets into this class. You can configure a CoS value in the range of 0 to 7.                                                                                                    |  |  |
| Step 4  | switch(config-cmap-qos)# exit                                                    | Exits class-map mode and enters global configuration mode.                                                                                                    |  |  |
| Step 5  | switch(config)# <b>policy-map type</b><br><b>qos</b> <i>policy-name</i>          | Creates a named object that represents a set of policies<br>that are to be applied to a set of traffic classes. Policy-map<br>names can contain alphabetic, hyphen, or underscore<br>characters, are case sensitive, and can be up to 40<br>characters. |  |  |
| Step 6  | switch(config-pmap-qos)# class<br>type qos class-name                            | <ul><li>Associates a class map with the policy map, and enters configuration mode for the specified system class.</li><li>Note The associated class map must be the same type as the policy map type.</li></ul>                                         |  |  |
| Step 7  | switch(config-pmap-c-qos)# <b>set</b><br><b>qos-group</b> <i>qos-group-value</i> | Configures one or more qos-group values to match on for classification of traffic into this class map. There is no default value.                                                                                                    |  |  |
| Step 8  | switch(config-pmap-c-qos)# exit                                                  | Exits policy-map mode and enters global configuration mode.                                                                                                    |  |  |
| Step 9  | <pre>switch(config)# interface type slot/port</pre>                              | Enters the configuration mode for the specified interface.                                                                                                    |  |  |
| Step 10 | <pre>switch(config-if)# service-policy type qos input policy-name</pre>          | Applies the policy map of type qos to the specific interface.                                                                                                    |  |  |
| Step 11 | switch(config-if)# exit                                                          | Exits interface configuration mode and enters global configuration mode.                                                                                                    |  |  |
| Step 12 | switch(config)# class-map type<br>network-qos class-name                         | Creates a named object that represents a class of traffic.<br>Class-map names can contain alphabetic, hyphen, or<br>underscore characters, are case sensitive, and can be up<br>to 40 characters.                                                       |  |  |
| Step 13 | <pre>switch(config-cmap-nq)# match qos-group qos-group-value</pre>               | Configures the traffic class by matching packets based<br>on a list of QoS group values. Values can range from 0<br>to 7. QoS group 0 is equivalent to class-default.                                                                                   |  |  |

|         | Command or Action                                                              | Purpose                                                                                                    |  |  |
|---------|--------------------------------------------------------------------------------|----------------------------------------------------------------------------------------------------|--|--|
| Step 14 | switch(config-cmap-nq)# exit                                                   | Exits class-map mode and enters global configuration mode.                                                                                                    |  |  |
| Step 15 | <pre>switch(config)# policy-map type network-qos policy-name</pre>             | Creates a named object that represents a set of policies<br>that are to be applied to a set of traffic classes. Policy-map<br>names can contain alphabetic, hyphen, or underscore<br>characters, are case sensitive, and can be up to 40<br>characters. |  |  |
| Step 16 | switch(config-pmap-nqos)# class<br>type network-qos class-name                 | <ul><li>Associates a class map with the policy map, and enters configuration mode for the specified system class.</li><li>Note The associated class map must be the same type as the policy map type.</li></ul>                                         |  |  |
| Step 17 | switch(config-pmap-c-nq)# <b>pause</b><br>no-drop                              | Configures a no-drop class.                                                                                                    |  |  |
| Step 18 | switch(config-pmap-c-nq)# exit                                                 | Exits policy-map mode and enters global configuration mode.                                                                                                    |  |  |
| Step 19 | switch(config)# system qos                                                     | Enters system class configuration mode.                                                                                                    |  |  |
| Step 20 | <pre>switch(config-sys-qos)# service-policy type network-qos policy-name</pre> | Applies the policy map of type network-qos at the system level or to the specific interface.                                                                                                    |  |  |

This example shows how to enable PFC on a traffic class .

```
switch# configure terminal
switch(config) # class-map type qos cl
switch(config-cmap-qos)# match cos 3
switch(config-cmap-qos)# exit
switch(config) # policy-map type qos p1
switch(config-pmap-qos)# class type qos c1
switch(config-pmap-c-qos)# set qos-group 3
switch(config-pmap-c-qos)# exit
switch(config) # interface ethernet 1/1
switch(config-if) # service-policy type qos input p1
switch(config-if)# exit
switch(config)# class-map type network-qos c1
switch(config-cmap-nq) # match qos-group 3
switch(config-cmap-nq) # exit
switch(config) # policy-map type network-qos p1
switch(config-pmap-nqos)# class type network-qos c1
switch(config-pmap-nqos-c)# pause no-drop
switch(config-pmap-nqos-c)# exit
switch(config) # system qos
switch(config-sys-qos)# service-policy type network-qos p1
```

### **Configuring Priority Flow Control**

You can configure PFC on a per-port basis to enable the no-drop behavior for the CoS as defined by the active network qos policy. PFC can be configured in one of these three modes:
- auto—Enables the no-drop CoS values to be advertised by the DCBXP and negotiated with the peer. A successful negotiation enables PFC on the no-drop CoS. Any failures because of a mismatch in the capability of peers causes the PFC not to be enabled.
- on-Enables PFC on the local port regardless of the capability of the peers.
- off—Disables PFC on the local port.

#### Procedure

|        | Command or Action                                                                               | Purpose                                                                                      |
|--------|-------------------------------------------------------------------------------------------------|----------------------------------------------------------------------------------------------|
| Step 1 | configure terminal                                                                              | Enters global configuration mode.                                                            |
| Step 2 | <pre>interface ethernet [slot/port-number]</pre>                                                | Enter the interface mode on the specified interface.                                         |
| Step 3 | priority-flow-control mode {auto   off  <br>on } priority-flow-control mode {auto<br> off   on} | Sets the PFC to the auto, off, or on mode. By default, PFC mode is set to auto on all ports. |
| Step 4 | exit                                                                                            | Exits interface configuration mode.                                                          |
| Step 5 | show interface priority-flow-control                                                            | Displays the status of PFC on all interfaces.                                                |

### **Reserving mmu-buffer for PFC**

Complete the following steps to reserve mmu-buffer for PFC.

#### Procedure

|        | Command or Action                                                                                                    | Purpose                                                                                         |
|--------|----------------------------------------------------------------------------------------------------|-------------------------------------------------------------------------------------------------|
| Step 1 | configure terminal                                                                                                    | Enters global configuration mode.                                                               |
| Step 2 | <ul> <li>hardware profile pfc mmu buffer-reservation ?</li> <li>Example:<br/>switch(config)# hardware profile pfc mmu<br/>buffer-reservation ?</li> </ul> | Reserves the mmu-buffer for PFC.<br><0-100> Percentage of shared pool buffers<br>to be reserved |

### Configuring a Priority Flow Control Watchdog Interval

You can configure a PFC watchdog interval to detect whether packets in a no-drop queue are being drained within a specified time period. When the time period is exceeded, all incoming and outgoing packets are

dropped on interfaces that match the PFC queue that is not being drained.

Also, ingress packets will be dropped for matching to shutdown PFC queue or qos-group of a physical port, and the show command displays the status.

#### Procedure

|        | Command or Action                                                                                  | Purpose                                                                                                    |  |
|--------|----------------------------------------------------------------------------------------------------|----------------------------------------------------------------------------------------------------|--|
| Step 1 | configure terminal                                                                                 | Enters global configuration mode.                                                                                                    |  |
|        | <b>Example:</b><br>switch# configure terminal<br>switch(config)#                                   |                                                                                                    |  |
| Step 2 | priority-flow-control<br>auto-restore multiplier value                                             | Configures a value for the PFC auto-restore multiplier.                                                                                            |  |
| Step 3 | priority-flow-control<br>fixed-restore multiplier value                                            | Configures a value for the PFC fixed-restore multiplier.                                                                                           |  |
| Step 4 | priority-flow-control<br>watch-dog-interval {on   off}                                             | Globally enables or disables the PFC watchdog interval for all interfaces.                                                                         |  |
|        | <b>Example:</b><br>switch(config)#<br>priority-flow-control<br>watch-dog-interval on               | <b>Note</b> You can use this same command in interface configuration mode to enable or disable the PFC watchdog interval for a specific interface. |  |
| Step 5 | priority-flow-control<br>watch-dog interval value                                                  | Specifies the watchdog interval value. The range is from 100 to 1000 milliseconds.                                                                 |  |
|        | <b>Example:</b><br>switch(config)#<br>priority-flow-control                                        |                                                                                                    |  |
| Step 6 | watch-dog interval 200<br>priority-flow-control<br>watch-dog<br>shutdown-multiplier multiplier     | Specifies when to declare the PFC queue as stuck. The range is from 1 to 10, and the default value is 1.                                           |  |
|        | Example:<br>switch(config)#<br>priority-flow-control<br>watch-dog<br>shutdown-multiplier 5         |                                                                                                    |  |
| Step 7 | sh queuing pfc-queue<br>[interface] [ethernet] [detail]                                            | (Optional)<br>Displays the PFCWD statistics.<br>You can use the detail option to account for Ingress                                               |  |
|        | <pre>Example:<br/>switch(config)# sh queuing<br/>pfc-queue interface<br/>ethernet 1/1 detail</pre> | drops.<br>  QOS GROUP 2 [Active] PFC [YES] PFC-COS [1]                                                                                             |  |
|        |                                                                                                    | ++                                                                                                    |  |

| Command or Action Purpose                                                  |          |
|----------------------------------------------------------------------------|----------|
|                                                                            | +        |
| Shutdown                                                                   | 0        |
| Restored                                                                   | 0        |
| Total bytes drained                                                        | 0        |
| Total pkts dropped                                                         | 0        |
| Aggregate pkts dropped                                                     | 0        |
| Ingress Pkts dropped                                                       | 0        |
| Aggregate Ingress Pkts dropped <br>Global watch-dog interval [Enabled]     | 0        |
|                                                                            | +        |
|                                                                            | +        |
| Global PFC watchdog configuration details                                  | 200      |
| PFC watch-dog shutdown multiplier : 5                                      | 200 1115 |
| PEC watch-dog auto-restore multiplier · 1                                  | 0        |
| PFC watch-dog fixed-restore multiplier : 0                                 | 0        |
| DEC watchdeg interpol interface multiplier . 0                             |          |
| Pre Watchdog internat-internate multiplier : 0                             |          |
| Step 6 clear queuing pic-queue (Optional)                                  |          |
| [Interface] [ethernet] [Clears the environment variable PFC wD statistics. |          |
| [intf-name]                                                                |          |
|                                                                            |          |
| Example:                                                                   |          |
| switch(config)# clear<br>queuing pfc-queue interface                       |          |
| ethernet 1/1                                                               |          |
| Step 9 priority-flow-control recover (Optional)                            |          |
| interface [ethernet] Recovers the interface manually.                      |          |
| [intf-name] [aos-group <0-7>]                                              |          |
| Land manual (Job Broak, 20, 12)                                            |          |
| Example:                                                                   |          |
| switch#                                                                    |          |
| priority-flow-control                                                      |          |
| 1/1 gos-group 3                                                            |          |

# **Verifying the Priority Flow Control Configuration**

To display the PFC configuration, perform the following task:

#### Procedure

|        | Command or Action                              | Purpose                                                                           |
|--------|------------------------------------------------|-----------------------------------------------------------------------------------|
| Step 1 | configure terminal                             | Enter global configuration mode.                                                  |
| Step 2 | show interface priority-flow-control           | Displays the status of PFC on all interfaces.                                     |
| Step 3 | show interface priority-flow-control<br>detail | (Optional) Displays the status of PFC for each priority level for each interface. |

### **Monitoring PFC Frame Counter Statistics**

You can monitor the Tx and Rx counters for PFC-enabled devices either at an interface level or at a per priority (CoS) level for each interface.

#### Procedure

|        | Command or Action                               | Purpose |
|--------|-------------------------------------------------|---------|
| Step 1 | switch# show int priority-flow-control [detail] |         |

This example shows how to display PFC frame counter statistics for each priority level for each interface: switch# show int priority-flow-control detail

| Ethernet1/1/1:<br>Admin Mode: On<br>Oper Mode: On<br>VL bitmap: (14)<br>Total Rx PFC Frames: 0<br>Total Tx PFC Frames: 0                    |                             |            |                 |          |
|----------------------------------------------------------------------------------------------------|-----------------------------|------------|-----------------|----------|
| Priority0   Priorit<br>Priority5   Priority6   Pr                                                                                           | tyl   Priority2<br>tiority7 | 2   Priori | ty3   Priority  | 4        |
| Rx  0  0<br> 0  0                                                                                                    | 0                           | 0          | 0               | 0        |
| Tx  0  0<br> 0  0<br>Ethernet1/1/2:<br>Admin Mode: Auto<br>Oper Mode: Off<br>VL bitmap:<br>Total Rx PFC Frames: 0<br>Total Tx PFC Frames: 0 | 10                          | 0          | ΙΟ              | 0        |
| Priority0   Priorit<br>Priority5   Priority6   Pri                                                                                          | cyl   Priority2<br>ority7   | 2   Prior  | ity3   Priority | y4  <br> |

| Rx | 0<br>  0 | 0<br>  0 | 0 | 0 | 0 | 0 |
|----|----------|----------|---|---|---|---|
| Tx | 0<br> 0  | 0<br> 0  | 0 | 0 | 0 | 0 |

This example shows how to display PFC frame counter statistics for each interface: switch# show int priority-flow-control

| Port          | Mode | Oper( | VL bmap) | RxPPP | TxPPP |
|---------------|------|-------|----------|-------|-------|
|               |      |       |          |       |       |
| Ethernet1/1/1 | On   | On    | (14)     | 0     | 0     |
| Ethernet1/1/2 | Auto | Off   |          | 0     | 0     |
| Ethernet1/1/3 | Auto | On    | (14)     | 0     | 0     |
| Ethernet1/15  | Auto | On    | (14)     | 0     | 0     |
| Ethernet1/15  | Auto | On    | (14)     | 0     | 0     |
| Ethernet1/15  | Auto | On    | (14)     | 0     | 0     |
| Ethernet1/15  | Auto | On    | (14)     | 0     | 0     |
| Ethernet1/25  | Auto | On    | (14)     | 0     | 0     |
| Ethernet1/32  | On   | On    | (14)     | 0     | 0     |
| switch#       |      |       |          |       |       |

# **Configuration Examples for Priority Flow Control**

The following example shows how to configure PFC. switch# configure terminal switch(config)# interface ethernet 5/5 switch(config-if)# priority-flow-control mode on

# CHAPTER 5

# **Configuring Policing**

- About Policing
- Prerequisites for Policing
- Guidelines and Limitations
- Configuring Policing
- Verifying the Policing Configuration
- Configuration Examples for Policing

### **About Policing**

Policing is the monitoring of the data rates for a particular class of traffic. When the data rate exceeds user-configured values, marking or dropping of packets occurs immediately. Policing does not buffer the traffic; therefore, the transmission delay is not affected. When traffic exceeds the data rate, you instruct the system to either drop the packets or mark QoS fields in them.

You can define single-rate and dual-rate policers.

Single-rate policers monitor the committed information rate (CIR) of traffic. Dual-rate policers monitor both CIR and peak information rate (PIR) of traffic. In addition, the system monitors associated burst sizes. Three colors, or conditions, are determined by the policer for each packet depending on the data rate parameters supplied: conform (green), exceed (yellow), or violate (red).

You can configure only one action for each condition. For example, you might police for traffic in a class to conform to the data rate of 256000 bits per second, with up to 200 millisecond bursts. The system would apply the conform action to traffic that falls within this rate, and it would apply the violate action to traffic that falls within this rate.

For more information about policers, see RFC 2697 and RFC 2698.

# **Prerequisites for Policing**

Policing has the following prerequisites:

- You must be familiar with using modular QoS CLI.
- You are logged on to the device.

# **Guidelines and Limitations**

Policing has the following configuration guidelines and limitations:

- Ingress and egress policing is supported on the Inspur CN6110PC-V, CN61108TC-V, and CN6132Q-V switches. Ingress policing is supported on the Inspur CN6048TP switches. Egress policing is not supported on Inspur CN6048TP switches.
- Each module polices independently, which might affect QoS features that are being applied to traffic that is distributed across more than one module. Policers are applied to portchannel interfaces, however policers are not supported on sub-interfaces and VLANs
- All policers in the ingress direction must use the same mode.
- The set qos-group command can only be used in ingress policies.
- When egress RACL and egress QoS are applied together, statistics can only be enabled for one or the other, not both.
- When using egress QoS, it is recommended to use appropriate match criteria to exclusively match data traffic. (Avoid match criteria like **permit ip any any**.)

# **Configuring Policing**

You can configure a single or dual-rate policer.

### Configuring 1-Rate and 2-Rate, 2-Color and 3-Color Policing

The type of policer created by the device is based on a combination of the **police** command arguments described in the following Arguments to the police Command table.

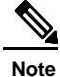

You must specify the identical value for **pir** and **cir** to configure 1-rate 3-color policing.

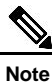

A 1-rate 2-color policer with the violate markdown action is not supported.

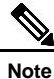

If the same policer enabled QoS policy is applied across multiple ingress interfaces on Inspur CN6000 Series switches, the **qos qos-policies statistics** command should be enabled. Otherwise, the policer entry is shared between the interfaces that results in aggregate policing. The command, **qos qos-policies statistics** enables separate policer entries for each ingress interface and also enables policer statistics.

Table 6: Arguments to the police Command

| Argument | Description                                                                                                    |
|----------|----------------------------------------------------------------------------------------------------|
| cir      | Committed information rate, or desired bandwidth,<br>specified as a bit rate or a percentage of the link rate.<br>Although a value for cir is required, the argument<br>itself is optional. The range of values is from 1 to<br>80000000000. The range of policing values is from<br>8000 to 80 Gbps. |
| percent  | Rate as a percentage of the interface rate. The range of values is from 1 to 100 percent.                                                                                                    |
| bc       | Indication of how much the cir can be exceeded, either<br>as a bit rate or an amount of time at cir. The default<br>is 200 milliseconds of traffic at the configured rate.<br>The default data rate units are bytes.                                                                                  |
| pir      | Peak information rate, specified as a PIR bit rate or<br>a percentage of the link rate. There is no default. The<br>range of values is from 1 to 800000000000; the range<br>of policing values is from 8000 bps to 480 Gbps. The<br>range of percentage values is from 1 to 100 percent.              |

| Argument | Description                                                                                                    |  |
|----------|----------------------------------------------------------------------------------------------------|--|
| be       | Indication of how much the pir can be exceeded,<br>either as a bit rate or an amount of time at pir. When<br>the bc value is not specified, the default is 200<br>milliseconds of traffic at the configured rate. The<br>default data rate units are bytes. |  |
|          | Note You must specify a value for pir before the device displays this argument.                                                                                                    |  |
| conform  | Single action to take if the traffic data rate is within<br>bounds. The basic actions are transmit or one of the<br>set commands listed in the following Policer Actions<br>for Conform table. The default is transmit.                                     |  |
| exceed   | Single action to take if the traffic data rate is<br>exceeded. The basic actions are drop or markdown.<br>The default is drop.                                                                                                    |  |
| violate  | Single action to take if the traffic data rate violates<br>the configured rate values. The basic actions are drop<br>or markdown. The default is drop.                                                                                                    |  |

Although all the arguments in the above Arguments to the police Command table are optional, you must specify a value for **cir**. In this section, **cir** indicates its value but not necessarily the keyword itself. The combination of these arguments and the resulting policer types and actions are shown in the following Policer Types and Actions from Police Arguments Present table.

Table 7: Policer Types and Actions from Police Arguments Present

| Police Arguments Present         | Policer Type    | Policer Action                                |
|----------------------------------|-----------------|-----------------------------------------------|
| cir, but not pir, be, or violate | 1-rate, 2-color | <= cir, conform; else violate                 |
| cir and pir                      | 2-rate, 3-color | <= cir, conform; <= pir, exceed; else violate |

The policer actions that you can specify are described in the following Policer Actions for Exceed or Violate table and the following Policer Actions for Conform table.

#### Table 8: Policer Actions for Exceed or Violate

| Action           | Description                                                                                            |
|------------------|----------------------------------------------------------------------------------------------------|
| drop             | Drops the packet. This action is available only when<br>the packet exceeds or violates the parameters. |
| set-cos-transmit | Sets CoS and transmits the packet.                                                                     |

| Action            | Description                               |
|-------------------|-------------------------------------------|
| set-dscp-transmit | Sets DSCP and transmits the packet.       |
| set-prec-transmit | Sets precedence and transmits the packet. |
| set-qos-transmit  | Sets qos-group and transmits the packet.  |

#### Table 9: Policer Actions for Conform

| Action            | Description                                                                                                    |
|-------------------|----------------------------------------------------------------------------------------------------|
| transmit          | Transmits the packet. This action is available only<br>when the packet conforms to the parameters.                                                                                                    |
| set-prec-transmit | Sets the IP precedence field to a specified value and<br>transmits the packet. This action is available only<br>when the packet conforms to the parameters.                                                |
| set-dscp-transmit | Sets the differentiated service code point (DSCP) field<br>to a specified value and transmits the packet. This<br>action is available only when the packet conforms to<br>the parameters.                  |
| set-cos-transmit  | Sets the class of service (CoS) field to a specified value and transmits the packet. This action is available only when the packet conforms to the parameters.                                             |
| set-qos-transmit  | Sets the QoS group internal label to a specified value<br>and transmits the packet. This action can be used only<br>in input policies and is available only when the packet<br>conforms to the parameters. |

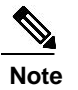

The policer can only drop or mark down packets that exceed or violate the specified parameters. For information on marking down packets, see the Configuring Marking section.

The data rates used in the **police** command are described in the following Data Rates for the police Command table.

#### Table 10: Data Rates for the police Command

| Rate | Description               |
|------|---------------------------|
| bps  | Bits per second (default) |
| kbps | 1,000 bits per seconds    |

| Rate | Description                   |
|------|-------------------------------|
| mbps | 1,000,000 bits per second     |
| gbps | 1,000,000,000 bits per second |

Burst sizes used in the **police** command are described in the following Burst Sizes for the police Command table.

Table 11: Burst Sizes for the police Command

| Speed  | Description     |
|--------|-----------------|
| bytes  | bytes           |
| kbytes | 1,000 bytes     |
| mbytes | 1,000,000 bytes |
| ms     | milliseconds    |
| us     | microseconds    |

#### Procedure

|        | Command or Action                                                                                                    | Purpose                                                                                                    |
|--------|----------------------------------------------------------------------------------------------------|----------------------------------------------------------------------------------------------------|
| Step 1 | configure terminal                                                                                                    | Enters global configuration mode.                                                                                                    |
|        | Example:<br>switch# configure terminal                                                                                                    |                                                                                                    |
| Step 2 | <pre>switch (config) # policy-map [type qos] [match-first] [policy-map-name] Example: switch (config) # policy-map policy1 switch (config-pmap-qos) #</pre> | Creates or accesses the policy map named <i>policy-map-name</i> and then enters policy-map mode. The policy-map name can contain alphabetic, hyphen, or underscore characters, is case sensitive, and can be up to 40 characters.                                                                                                    |
| Step 3 | <pre>class [type qos] {class-map-name   class-default} [insert-before before-class-name] Example: switch(config-pmap-qos)# class</pre>                      | Creates a reference to <i>class-map-name</i> and enters<br>policy-map class configuration mode. The class is<br>added to the end of the policy map unless<br><b>insert-before</b> is used to specify the class to insert<br>before. Use the <b>class-default</b> keyword to select all<br>traffic that is not currently matched by classes in the |
|        | <pre>class-default switch(config-pmap-c-qos)#</pre>                                                                                                    | policy map.                                                                                                    |

|        | Command or Action                                                                                                    | Purpose                                                                                                    |
|--------|----------------------------------------------------------------------------------------------------|----------------------------------------------------------------------------------------------------|
| Step 4 | <pre>police [cir] {committed-rate [data-rate]   percent cir-link-percent} [bc committed-burst-rate [link-speed]][pir] {peak-rate [data-rate]   percent cir-link-percent} [be peak-burst-rate [link-speed]] [conform {transmit   set-prec-transmit   set-dscp-transmit   set-cos-transmit   set-qos-transmit} [exceed {drop} [violate {drop}]]]</pre> | Polices <b>cir</b> in bits or as a percentage of the link rate.<br>The <b>conform</b> action is taken if the data rate is <= cir.<br>If <b>be</b> and <b>pir</b> are not specified, all other traffic takes<br>the <b>violate</b> action. If <b>be</b> or <b>violate</b> are specified, the<br><b>exceed</b> action is taken if the data rate <= <b>pir</b> , and the<br><b>violate</b> action is taken otherwise. The actions are<br>described in the Policer Actions for Exceed or Violate<br>table and the Policer Actions for Conform table. The<br>data rates and link speeds are described in the Data<br>Rates for the police Command table and the Burst<br>Sizes for the police Command table. |
| Step 5 | <pre>exit Example: switch(config-pmap-c-qos)# exit switch(config-pmap-qos)#</pre>                                                                                                    | Exits policy-map class configuration mode and enters policy-map mode.                                                                                                    |
| Step 6 | <pre>exit Example: switch(config-pmap-qos)# exit switch(config)#</pre>                                                                                                    | Exits policy-map mode and enters global configuration mode.                                                                                                    |
| Step 7 | <pre>show policy-map [type qos] [policy-map-name   qos-dynamic] Example: switch(config)# show policy-map</pre>                                                                                                    | (Optional) Displays information about all configured<br>policy maps or a selected policy map of type qos.                                                                                                    |
| Step 8 | <pre>copy running-config startup-config Example: switch(config)# copy running-config startup-config</pre>                                                                                                    | (Optional) Saves the running configuration to the startup configuration.                                                                                                    |

This example shows how to display the policy1 policy-map configuration: switch# show policy-map policy1

### **Configuring Ingress and Egress Policing**

You can apply the policing instructions in a QoS policy map to ingress or egress packets by attaching that QoS policy map to an interface. To select ingress or egress, you specify the **input** keyword or the **output** keyword in the **service-policy** command. For more information on attaching and detaching a QoS policy action from an interface, see the Using Modular QoS CLI. section.

For egress QoS purposes, TCAM regions can be specified with the **hardware access-list tcam region** [e-qos | e-qos-lite | e-ipv6-qos | e-mac-qos] *tcam-size* command.

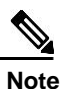

All TCAM regions for egress QoS purposes are double wide, however the e-qos-lite region is single wide

#### Notes for Egress QoS and TCAM Regions

- Only violated and non-violated statistics are supported for policing action when the double width TCAM is used.
- Only non-violated statistics are supported for policing action when the single width TCAM (e-qoslite) is used.
- Statistics are disabled when the optional **no-stats** keyword is used and policies are shared (where applicable).
- The set qos-group command is not supported for egress QoS policies.

### **Configuring Markdown Policing**

Markdown policing is the setting of a QoS field in a packet when traffic exceeds or violates the policed data rates. You can configure markdown policing by using the set commands for policing action described in the Policer Actions for Exceed or Violate table and the Policer Actions for Conform table.

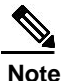

You must specify the identical value for **pir** and **cir** to configure 1-rate 3-color policing.

|        | Command or Action                                                                                                    | Purpose                                                                                                    |
|--------|----------------------------------------------------------------------------------------------------|----------------------------------------------------------------------------------------------------|
| Step 1 | configure terminal                                                                                                    | Enters global configuration mode.                                                                                                    |
|        | Example:<br>switch# configure terminal                                                                                                    |                                                                                                    |
| Step 2 | policy-map [type qos] [match-first]<br>[policy-map-name]                                                                                                    | Creates or accesses the policy map named <i>policy-map-name</i> and then enters policy-map mode. The policy-map name can contain alphabetic, hyphen,                                                                                                    |
|        | <pre>Example:<br/>switch(config) # policy-map policy1<br/>switch(config-pmap-gos) #</pre>                                                                                                    | or underscore characters, is case sensitive, and can be<br>up to 40 characters.                                                                                                    |
| Step 3 | <pre>class [type qos] {class-name  <br/>class-default} [insert-before<br/>before-class-name]<br/>Example:<br/>switch(config-pmap-qos)# class<br/>class-default<br/>switch(config-pmap-c-qos)#</pre> | Creates a reference to <i>class-name</i> and enters policy-map<br>class configuration mode. The class is added to the end<br>of the policy map unless <b>insert-before</b> is used to<br>specify the class to insert before. Use the <b>class-default</b><br>keyword to select all traffic that is not currently<br>matched by classes in the policy map. |
| Step 4 | <pre>police [cir] {committed-rate [data-rate]   percent cir-link-percent} [[bc   burst]</pre>                                                                                                    | Polices <b>cir</b> in bits or as a percentage of the link rate.<br>The <b>conform</b> action is taken if the data rate is <= cir.                                                                                                    |

#### Procedure

|        | Command or Action                                                                                                    | Purpose                                                                                                    |
|--------|----------------------------------------------------------------------------------------------------|----------------------------------------------------------------------------------------------------|
|        | burst-rate [link-speed]] [[ <b>be</b>   <b>peak-burst</b> ]<br>peak-burst-rate [link-speed]] [ <b>conform</b><br>conform-action [ <b>exceed</b> [ <b>violate drop set</b><br><b>dscp dscp table</b> pir-markdown-map]]} | If <b>be</b> and <b>pir</b> are not specified, all other traffic takes<br>the <b>violate</b> action. If <b>be</b> or <b>violate</b> are specified, the<br><b>exceed</b> action is taken if the data rate <= <b>pir</b> , and the<br><b>violate</b> action is taken otherwise. The actions are<br>described in the Policer Actions for Exceed or Violate<br>table and the Policer Actions for Conform table. The<br>data rates and link speeds are described in the Data<br>Rates for the police Command table and the Burst Sizes<br>for the police Command table. |
| Step 5 | exit                                                                                                    | Exits policy-map class configuration mode and enters policy-map mode.                                                                                                    |
|        | Example:<br>switch(config-pmap-c-qos)# exit                                                                                                    |                                                                                                    |
| Step 6 | exit                                                                                                    | Exits policy-map mode and enters global configuration mode.                                                                                                    |
|        | <pre>Example:<br/>switch(config-pmap-qos)# exit<br/>switch(config)#</pre>                                                                                                    |                                                                                                    |
| Step 7 | show policy-map [type qos]<br>[policy-map-name]                                                                                                    | (Optional) Displays information about all configured policy maps or a selected policy map of type qos.                                                                                                    |
|        | Example:                                                                                                    |                                                                                                    |
| Step 8 | <pre>switch(config)# show policy-map copy running-config startup-config</pre>                                                                                                    | (Optional) Saves the running configuration to the startup configuration.                                                                                                    |
|        | <pre>Example:<br/>switch(config)# copy running-config<br/>startup-config</pre>                                                                                                    |                                                                                                    |

# **Verifying the Policing Configuration**

To display the policing configuration information, perform one of the following tasks:

| Command         | Purpose                                              |
|-----------------|------------------------------------------------------|
| show policy-map | Displays information about policy maps and policing. |

### **Configuration Examples for Policing**

The following example shows how to configure policing for a 1-rate, 2-color policer:

```
configure terminal
  policy-map policy1
    class one_rate_2_color_policer
        police cir 256000 conform transmit violate drop
```

The following example shows how to configure policing for a 1-rate, 2-color policer with DSCP markdown:

configure terminal

```
policy-map policy2
class one_rate_2_color_policer_with_dscp_markdown
    police cir 256000 conform transmit violate drop
```

# CHAPTER 6

# **Configuring Traffic Shaping**

This chapter contains the following sections:

- Information About Traffic Shaping
- · Guidelines and Limitations for Traffic Shaping
- Configuring Traffic Shaping
- Verifying Traffic Shaping
- · Configuration Example for Traffic Shaping

### Information About Traffic Shaping

Traffic shaping allows you to control the traffic going out an interface in order to match its flow to the speed of the remote target interface and to ensure that the traffic conforms to policies contracted for it. Traffic that is adhering to a particular profile can be shaped to meet downstream requirements, which eliminates bottlenecks in topologies with data-rate mismatches.

Traffic shaping regulates and smooths out the packet flow by imposing a maximum traffic rate for each port's egress queue. Packets that exceed the threshold are placed in the queue and are transmitted later. This process is similar to traffic policing; however, the packets are not dropped. Because packets are buffered, traffic shaping minimizes packet loss (based on the queue length), which provides a better traffic behavior for TCP traffic.

Using traffic shaping, you can control access to available bandwidth, ensure that traffic conforms to the policies established for it, and regulate the flow of traffic in order to avoid congestion that can occur when the egress traffic exceeds the access speed of its remote, target interface. For example, you can control access to the bandwidth when policy dictates that the rate of a given interface should not, on average, exceed a certain rate even though the access rate exceeds the speed.

The traffic shaping rate can be configured in kilobits per second (kbps) or packets per second (PPS) and is applied to unicast queues. Queue length thresholds are configured using weighted randam early detection (WRED) configuration.

Traffic shaping can be configured at the system level or the interface level. System level queuing policies can be overridden by interface queuing policies.

## **Guidelines and Limitations for Traffic Shaping**

Traffic shaping might increase the latency of packets due to queuing, because it falls back to store-andforward mode when packets get queued.

# **Configuring Traffic Shaping**

You can configure a maximum traffic rate to regulate traffic flow.

#### **Before You Begin**

Configure random-detect minimum and maximum thresholds for packets.

Configure congestion control random detection on the network QoS class map by using the **congestion-control random detect** command under the network-qos class-map.

Both QoS and network QoS policies must be applied for queuing to work. This prerequisite exists for configuring any queuing policy.

#### Procedure

|        | Command or Action                                                                               | Purpose                                                                                                    |
|--------|-------------------------------------------------------------------------------------------------|----------------------------------------------------------------------------------------------------|
| Step 1 | switch# configure terminal                                                                      | Enters global configuration mode.                                                                                                    |
| Step 2 | switch(config)# <b>policy-map type</b><br><b>queuing</b> <i>policy-name</i>                     | Creates a named object that represents a set of policies<br>that are to be applied to a set of traffic classes.<br>Policy-map names can contain alphabetic, hyphen, or<br>underscore characters, are case sensitive, and can be<br>up to 40 characters. |
| Step 3 | switch(config-pmap-que)# class type<br>queuing class-name                                       | Associates a class map with the policy map and enters configuration mode for the specified system class.                                                                                                    |
| Step 4 | <pre>switch(config-pmap-que)# shape {kbps   mbps   gbps} burst size min minimum bandwidth</pre> | Specifies the burst size and minimum guaranteed bandwidth for this queue.                                                                                                    |
| Step 5 | switch(config-pmap-que)# exit                                                                   | Exits the current configuration mode.                                                                                                    |
| Step 6 | switch(config)# copy running-config<br>startup-config                                           | (Optional)<br>Saves the change persistently through reboots and<br>restarts by copying the running configuration to the<br>startup configuration.                                                                                                    |

This example shows how to configuring packet shaping using 200000 packets per second (pps):

```
switch# configuration terminal
class-map type qos match-all cq
match access-group name test
class-map type queuing
cqu match qos-group 2
```

```
policy-map type qos pq
  class cq
    set qos-group 2 policy-
map type queuing pqu
    class type queuing cqu
    random-detect minimum-threshold 100 packets maximum-threshold 350 packets
switch(config)# policy-map type queuing pqu
switch(config-pmap-que)# class type queuing cqu
switch(config-pmap-que)# shape pps 200000
switch(config-pmap-que)# exit
switch(config)# copy running-config startup-config
```

### **Verifying Traffic Shaping**

To display traffic shaping configuration information, perform one of the following tasks:

| Command                                 | Purpose                                                                                                    |
|-----------------------------------------|----------------------------------------------------------------------------------------------------|
| show queuing                            | Displays the queuing information configured for all<br>interfaces. It includes shaper configuration information<br>for each class, the control queue Tx and drop statistics<br>for each port, and WRED drop packet counts. |
| show queuing interface <i>slot/port</i> | Displays the queuing information configured on the specified interface.                                                                                                    |
| show interface <i>slot/port</i>         | Shows the aggregated output traffic rate on all egress queues of the specified interface.                                                                                                    |

### **Configuration Example for Traffic Shaping**

The following example shows a sample configuration for traffic shaping using 200000 packets per second:

```
class-map type qos match-all cq
 match access-group name test
class-map type queuing
 cqu match qos-group 2
policy-map type qos pq
  class cg
   set qos-group 2 policy-
map type queuing pqu
  class type queuing cqu
    random-detect minimum-threshold 100 packets maximum-threshold 350 packets
    shape pps 200000
   bandwidth percent 50
 class type queuing class-default
   bandwidth percent 50
class-map type network-qos
  cn match qos-group 2
policy-map type network-qos pn
  class type network-qos cn
    congestion-control random-detect
  class type network-qos class-default
system qos
  service-policy type network-gos pn
  service-policy type queuing output
  pqu service-policy type qos input pq
```